## Manuál pre prácu s ISSF - vytvorenie "Správy pozorovateľa rozhodcov".

(verzia 1.0 - platná pre ISSF verziu 1.16.7)

Po obdržaní prihlasovacích údajov (tzv. prihlasovacie meno a heslo) na vašu emailovú adresu priamo zo systému ISSF sa môžete prihlásiť do systému a pracovať s ním cez váš internetový prehliadač (odporučený: Google Chrome) po zadaní adresy webovej adresy - <u>https://issf.futbalnet.sk</u>.

(Pri prvom prihlásení vás systém hneď na začiatku vyzve na zmenu hesla, preto majte toto pripravené (premyslené) s dodržaním nasledovnej zásady – heslo musí mať min. 8 znakov a "obsahovať" min. 1 veľké písmeno a min. 1 číslicu.)

| ISSF – Informačný systém slovenského futbalu + |
|------------------------------------------------|
|                                                |
| ISSF Prihlasovacie meno:                       |
|                                                |

Úvodná obrazovka potom vyzerá nasledovne – obr. č. 1 :

vyplníte povinné polia pre prihlásenie ("Prihl. meno" = váš 7-miestny kód, "Heslo" = vami zadaný kód pri prvom prihlásení) tak, ako je znázornené na ďalšom obrázku (č. 2):

| ISSF – Informačný systém sloven:                                                  | ského futbalu |
|-----------------------------------------------------------------------------------|---------------|
|                                                                                   |               |
|                                                                                   |               |
| ISSF                                                                              |               |
| Prihlasovacie meno:<br>1234567                                                    |               |
| identificative rest acco email acco<br>identificative registrante étaio<br>Hesio: |               |
| Zabudi ste heslo?                                                                 | Prihlást      |
|                                                                                   |               |
|                                                                                   |               |
|                                                                                   |               |
|                                                                                   |               |
|                                                                                   |               |

alebo sa tiež dá prihlásiť cez názov vašej e-mailovej adresy (ak je to v ISSF nastavené pre vaše konto – overte si to u administrátora ISSF) – viď obr. č. 3:

|    | ISSF - Informačný systém slovenského futbalu +                                   |
|----|----------------------------------------------------------------------------------|
|    |                                                                                  |
|    |                                                                                  |
|    |                                                                                  |
|    |                                                                                  |
|    |                                                                                  |
|    |                                                                                  |
| 21 | SSF                                                                              |
|    |                                                                                  |
|    | Prihlasovacie meno:                                                              |
|    | vladimir.medved                                                                  |
|    | zadajte prihlasovacie meno alebo e-mail alebo<br>Identifikačné/registračné číslo |
|    | Heslo:                                                                           |
|    |                                                                                  |
|    |                                                                                  |
|    | Zabudii ste hesio?                                                               |
|    |                                                                                  |
|    |                                                                                  |
|    |                                                                                  |
|    |                                                                                  |
|    |                                                                                  |
|    |                                                                                  |
|    |                                                                                  |
|    |                                                                                  |

Po prihlásení sa do ISSF sa vám zobrazí nasledovná obrazovka, kde máte pri prvom prihlásení prevažne prednastavenú rolu = "**Delegát**" (ako je na obr. č. 4):

| itajte<br>omov                                                                                                    | , Vladimír Medveď (vladimi<br>I <u>Môjúčet</u> I <u>Pomoc</u> I <u>Odhlásiť</u> | r.medved)                |                         | v                             |               |             |                     |                       |                     |                                 |                                           |                       |                   |                        |             |
|----------------------------------------------------------------------------------------------------|---------------------------------------------------------------------------------|--------------------------|-------------------------|-------------------------------|---------------|-------------|---------------------|-----------------------|---------------------|---------------------------------|-------------------------------------------|-----------------------|-------------------|------------------------|-------------|
|                                                                                                    |                                                                                 | 📁<br>Komisie             | 📁<br>Podanie na komisie | 📁<br>Uznesenia                | 肩<br>Štadióny | 💏<br>Súťaže | 読<br>Reporty        | لْأَمْ<br>Rozhodcovia | ⊘<br>Delegáti pozor | rovatelia                       | 🖾<br>Elektronická po                      | odateľna (            | چ<br>O delegátovi | ¢<br>i Nasta           | o<br>ivenia |
| rac                                                                                                    | ovná plocha - Dele                                                              | egát                     |                         |                               |               |             |                     |                       |                     |                                 |                                           |                       |                   |                        |             |
| SSF                                                                                                    |                                                                                 |                          |                         |                               |               |             |                     |                       |                     |                                 |                                           |                       |                   |                        |             |
| Prepír                                                                                                    | nanie pracovných profilov                                                       |                          |                         |                               |               |             |                     |                       |                     |                                 |                                           |                       |                   |                        |             |
| Zobraz                                                                                                    | tiť pre rolu:                                                                   | Delegát                  |                         | T                             | )             |             |                     |                       |                     |                                 |                                           |                       |                   |                        |             |
| Vitajt                                                                                                    | e v ISSF                                                                        |                          |                         |                               |               |             |                     |                       |                     |                                 |                                           |                       |                   |                        |             |
| Dobrý deň, vítame Vás v Informačnom systéme slovenského futbalu.<br>Sledujte prosim stránku projektu na www.futbalsfz.sk/ssf a prezrite si prosim aj Videonávody v časti www.futbalsfz.sk/ssf/videonavody .<br>Odporúčame Vám používať pre prácu so systémom ISSF (ale aj na denné používanie) www prehiladač Google Chrome, k dispozicií je na adrese https://www.google.com/chrome?hi=sk V pripade<br>problémov s inštaláciou, kontaktujte prosim svojho správcu PC. |                                                                                 |                          |                         |                               |               |             |                     |                       |                     |                                 |                                           |                       |                   |                        |             |
| V príp<br>odkaz                                                                                                    | ade akýchkoľvek problémov nás k<br>"Pomoc" umiesteného hore pod r               | kontaktujte na<br>menom. | a adrese issf@futbaln   | et.sk alebo pon               | iocou elektro | nického for | muláru v z          | áložke Elektronic     | ká podateľňa "for   | mulár Pon                       | ioc", alebo kliknut<br>/áš Slovenský futb | tím na<br>balový zväz |                   |                        |             |
|                                                                                                    |                                                                                 |                          |                         |                               |               |             |                     |                       |                     |                                 |                                           |                       |                   |                        |             |
| Moje                                                                                                    | zápasy - odohrané                                                               |                          |                         |                               |               |             |                     |                       |                     |                                 |                                           |                       |                   |                        |             |
| <b>Moje</b><br>Kolo                                                                                                    | zápasy - odohrané<br>Termín konania                                             | Súťaž                    |                         | Časť súťaže                   |               | Doi         | náci                |                       | Но                  | ostia                           |                                           |                       | Stav              | Akcia                  |             |
| Moje<br><sup>Kolo</sup><br>17K                                                                                                    | zápasy - odohrané<br>Termín konania<br>22.03.2014                               | Súťaž<br>Dôvera I. LSE   | D - U19                 | Časť súťaže<br>Základná časť, | , Liga        | Dor<br>ŠK   | náci<br>Slovan Brat | islava futbal         | Ho                  | ostia<br><sup>-</sup> K Zemplín | Michalovce                                |                       | Stav<br>3 : 0     | <b>Akcia</b><br>Detall | P*          |

Následne sa cez kliknutie na šípku okna prepnete (vyberiete si z vyrolovaného menu) rolu "**Pozorovatel**"" a zobrazí sa vám obrazovka vašich stretnutí, na ktoré ste bol nominovaný – viď obr. č. 5:

| Vitajte           | / ISSF                                                                                                    |                     |                     |                             |                        |                   |                 |          |  |
|-------------------|----------------------------------------------------------------------------------------------------|---------------------|---------------------|-----------------------------|------------------------|-------------------|-----------------|----------|--|
| Dobrý o           | Dobrý deň, vitame Vás v Informačnom systéme slovenského futbalu.                                                                                                    |                     |                     |                             |                        |                   |                 |          |  |
| Sledujte          | Sledujte prosím stránku projektu na www.futbalsfz.sk/issf a prezrite si prosím aj Videonávody v časti www.futbalsfz.sk/issf/videonavody .                                                                                                    |                     |                     |                             |                        |                   |                 |          |  |
| Odporú<br>problém | Odporúčame Vám používať pre prácu so systémom ISSF (ale aj na denné používanie) www prehliadač Google Chrome, k dispozícii je na adrese https://www.google.com/chrome?hl=sk V pripade problémov s inštaláciou, kontaktujte prosím svojho správcu PC. |                     |                     |                             |                        |                   |                 |          |  |
| V prípa           | V prípade akýchkoľvek problémov nás kontaktujte na adrese issf@futbalnet.sk alebo pomocou elektronického formuláru v záložke Elektronická podateľňa "formulár Pomoc", alebo kliknutím na                                                             |                     |                     |                             |                        |                   |                 |          |  |
| Cundr             | onioe unicatalieno nore p                                                                                                    |                     |                     |                             | Váš Slovenský futb     | alový zväz        |                 |          |  |
| Moje z            | ápasy - odohrané                                                                                                    |                     |                     |                             |                        |                   |                 |          |  |
| Kolo              | Termín konania                                                                                                    | Súťaž               | Časť súťaže         | Domáci                      | Hostia                 | Stav              | Akcia           |          |  |
| 26K               | 12.04.2014                                                                                                    | II. Liga            | Základná časť, Liga | MŠK Rimavská Sobota         | FK Slovan Duslo Šaľa   | 1:1               | Detail          | <b>N</b> |  |
| 25K               | 04.04.2014                                                                                                    | II. Liga            | Základná časť, Liga | ŠK SFM Senec                | 1. FC TATRAN Prešov    | 1:1               | Detail          |          |  |
| 24K               | 29.03.2014                                                                                                    | Corgoň liga         | Základná časť, Liga | FK Dukla Banská Bystrica    | MFK Košice             | 0:1               | Detail          | <b>P</b> |  |
| 17K               | 22.03.2014                                                                                                    | Dôvera I. LSD - U19 | Základná časť, Liga | ŠK Slovan Bratislava futbal | MFK Zemplín Michalovce | 3:0               | Detail          | <b>P</b> |  |
| 16K               | 15.03.2014                                                                                                    | Dôvera I. LSD - U19 | Základná časť, Liga | FK Senica                   | MŠK Žilina             | 0:0               | Detail          | <b>P</b> |  |
|                   |                                                                                                    |                     |                     |                             |                        | Zoznam všetký     | ch odohraných a | zápasov  |  |
|                   |                                                                                                    |                     |                     |                             |                        |                   |                 |          |  |
| Moje z            | ápasy - naplánované                                                                                                    |                     |                     |                             |                        |                   |                 |          |  |
| Kolo              | Termín konania                                                                                                    | Súťaž               | Časť súťaže         | Domáci                      | Hostia                 | Stav              | Akcia           |          |  |
| 28K               | 26.04.2014                                                                                                    | Corgoň liga         | Základná časť, Liga | FC Spartak Trnava           | MŠK Žilina             | -1-               | Detail          |          |  |
|                   |                                                                                                    |                     |                     |                             |                        | Zoznam všetkých i | aplánovaných a  | zápasov  |  |
|                   |                                                                                                    |                     |                     |                             |                        |                   |                 |          |  |

Ako ďalší krok si vyberiete voľbu "**Detail**" (vyznačenie šípkou na nasledujúcom obrázku) pod označením **Akcia**:

0br. č. 6.

| itajte,<br>omov l  | Vladimír Medveď (vla<br>Môjúčet   Pomoc   Odl     | dimir.medved)<br>llásiť   Futbal | v                                      |                                       |                                                      |                     |                                 |
|--------------------|---------------------------------------------------|----------------------------------|----------------------------------------|---------------------------------------|------------------------------------------------------|---------------------|---------------------------------|
|                    |                                                   | 📁 📁<br>Komisie Podanie na k      | omisiu Uznesenia Štadióny S            | 峰 峰 儘<br>Gúťaže Reporty Rozhodcovia   | ල 🖾<br>Delegáti pozorovatelia Elektronická podateľna | چ<br>O pozorovateľo | ¢ <sub>o</sub><br>vi Nastavenia |
| race               | ovná plocha - F                                   | Pozorovateľ                      |                                        |                                       |                                                      |                     |                                 |
| SF                 |                                                   |                                  |                                        |                                       |                                                      |                     |                                 |
| repín              | anie pracovných profilov                          |                                  |                                        |                                       |                                                      |                     |                                 |
| obraz              | iť pre rolu:                                      | Pozorovateľ                      | · · · ·                                |                                       |                                                      |                     |                                 |
| itajte             | v ISSF                                            |                                  |                                        |                                       |                                                      |                     |                                 |
| obrý               | deň, vítame Vás v Informa                         | čnom systéme slovenského fu      | utbalu.                                |                                       |                                                      |                     | FUTBA                           |
| Sledujt            | e prosím stránku projektu                         | na www.futbalsfz.sk/issf a pr    | ezrite si prosím aj Videonávody v čast | i www.futbalsfz.sk/issf/videonavody   |                                                      |                     |                                 |
| Odpor              | ičame Vám používať pre p                          | rácu so systémom ISSF (ale a     | i na denné používanie) www.prehliad    | lač Google Chrome, k dispozícii je na | adrese https://www.google.com/chrome?hl=sk V pr      | pade                |                                 |
| problé             | nov s inštaláciou, kontaktu                       | ijte prosím svojho správcu PC    |                                        |                                       |                                                      |                     | SFZ                             |
| / prípa            | de akýchkoľvek problémo                           | v nás kontaktujte na adrese is   | sf@futbalnet.sk alebo pomocou elekt    | ronického formuláru v záložke Elektr  | onická podateľňa "formulár Pomoc", alebo kliknutím i | na                  |                                 |
| odkaz              | "Pomoc" umiesteného hore                          | e pod menom.                     |                                        |                                       | Váš Slovenský futbalov                               | vý zväz             | 1                               |
|                    |                                                   |                                  |                                        |                                       |                                                      |                     |                                 |
|                    |                                                   |                                  |                                        |                                       |                                                      |                     |                                 |
| Moje               | zápasy - odohrané                                 |                                  |                                        |                                       |                                                      |                     |                                 |
| Moje<br>'olo       | zápasy - odohrané<br>Termín konania               | Súťaž                            | Časť súťaže                            | Domáci                                | Hostia                                               | Stav                | Akcia                           |
| Moje<br>iolo<br>5K | zápasy - odohrané<br>Termín konania<br>12.04.2014 | Súťaž<br>II. Liga                | Časť súťaže<br>Základná časť, Liga     | Domáci<br>MŠK Rimavská Sobota         | Hostia<br>FK Slovan Duslo Šaľa                       | Stav<br>1 : 1       | Akcia<br>Detail                 |

Zobrazí sa vám nová obrazovka, na ktorej zvolíte (kliknete na) voľbu pod označením "**Správa pozorovateľa rozhodcov**" (pozrite na vyznačenie šípkou na nasledujúcom obrázku č. 7), na ktorom vidíte, že všetky všeobecné informácie o stretnutí sú automatizovane prebraté zo "**Zápisu o stretnutí**", ktorý vyplnil, uložil a schválil rozhodca daného stretnutia po jeho ukončení.

0br. č. 7.

| Vitajte, Vladimír Medveď (vlad<br>Domov   <u>Môj účet</u>   <u>Pomoc</u>   <u>Odhl</u> a | limir.medved)<br>ásiť   Futbal                         | ·                            |                        |                      |                                   |                                   |                         |                              |
|------------------------------------------------------------------------------------------|--------------------------------------------------------|------------------------------|------------------------|----------------------|-----------------------------------|-----------------------------------|-------------------------|------------------------------|
|                                                                                          | )<br>Komisie                                           | Podanie na komisiu Uznesenia | 📻 👯<br>Štadióny Súťaže | 隆 《<br>Reporty Rozho | 🛓 🧿<br>odcovia Delegáti pozoroval | 🖾<br>telia Elektronická podateľna | မှာ<br>O pozorovateľovi | o <sub>o</sub><br>Nastavenia |
| Detail                                                                                   |                                                        |                              |                        |                      |                                   |                                   |                         |                              |
| ISSF / Zápasy / Detail                                                                   |                                                        |                              |                        |                      |                                   |                                   |                         |                              |
| Všeobecné<br>Informácie<br>Všeobecné<br>Informácie                                       |                                                        |                              |                        |                      |                                   |                                   |                         |                              |
| Stretnutie                                                                               | Majstrovské                                            | Výsledok za polčas (D:H)     |                        | 1:1                  | Výsle                             | edok (D:H)                        | 1:1                     |                              |
| Hrací čas I. polčasu                                                                     | 45+1                                                   | Prestávka                    |                        | 15                   | Hrac                              | í čas II. polčasu                 | 45+2                    |                              |
| Hrací čas I. predĺženia                                                                  | 0+0                                                    | Prestávka v predĺžení        |                        | 0                    | Hrac                              | í čas II. predĺženia              | 0+0                     |                              |
| Súťaž                                                                                    | II. Liga                                               | Kolo                         |                        | 26                   | Dátu                              | m                                 | 12.04.20                | )14                          |
| Domáci                                                                                   | MŠK Rimavská Sobota                                    | Hostia                       |                        | FK Slovan Duslo Ša   | ařa Začia                         | itok                              | 15:30                   |                              |
| Štadión                                                                                  | Futbalový štadión Rimavská Sobota<br>(Rimavská Sobota) | Počet usporiadateľov         |                        | 20                   | Poče                              | t divákov                         | 312                     |                              |
| Typ hracej plochy                                                                        | PT - Prírodný trávnik                                  |                              |                        |                      |                                   |                                   |                         |                              |
| Posledná zmena                                                                           | Richard Sedlár (1105589)                               | Posledná zmena               |                        | 12.04.2014 17:47     |                                   |                                   |                         |                              |
| Zápis schválil                                                                           |                                                        | Zápis schválený              |                        | 12.04.2014 17:47     | Celko                             | ový riadny hrací čas              | 90                      |                              |
| Poplatky za zápas                                                                        | Ešte neuzavreté / negenerovali sa                      | Typ generovania poplatkov    |                        | Generovať            |                                   |                                   |                         |                              |
| Zodpovedné osoby k zápasu v sú                                                           | ťoži                                                   |                              |                        |                      |                                   |                                   |                         |                              |
| Rozhodca                                                                                 | Richard Sedlár (110558                                 | 9)                           | Deleg                  | ját                  | Miro                              | slav Bóc (1310589)                |                         |                              |
| Asistent rozhodcu 1                                                                      | Tomáš Vorel (1310673)                                  |                              | Pozor                  | rovateľ rozhodcov    | Vlad                              | imír Medveď (1310881)             |                         |                              |
| Asistent rozhodcu 2                                                                      | Michal Budáč (1138224                                  | )                            | Hlavr                  | vý usporiadateľ      | Lipes                             | ey Štefan (23.05.1955)            |                         |                              |
| Náhradný rozhodca                                                                        | Mário Vlk (1064243)                                    |                              | Hlása                  | teľ                  | Vero                              | nika Slaninová                    |                         |                              |
|                                                                                          |                                                        |                              | Video                  | otechnik             | Ján I                             | Hronček                           |                         |                              |
|                                                                                          |                                                        |                              |                        |                      |                                   |                                   |                         |                              |

Ako prvé vám odporúčam vyplniť číselné hodnotenie R, AR a prípadne NR (**viď obr. č. 8** na nasledujúcej strane), a to podľa pokynov príslušnej KR a následne prvý krát priebežne uložiť správu (kliknutím na príslušné tlačidlo umiestnené na konci správy PR – viď pokyny ku obrázku č. 20 na konci tohto manuálu), čím sa vytvorí a prvý krát priebežne uloží vaša správa PR v ISSF (vznikne aj časová značka pre daný dokument v rámci tzv. životného cyklu pre dané stretnutie).

Následne ju môžete modifikovať (upravovať) až do momentu procesu "**Uloženia** a schválenia" – viď popis na konci tohoto manuálu ku obrázku č. 22.

#### 0br. č. 8

| Správa pozoro                       | ovateľa rozhodcov                                    |                                    |                        |                          |            |
|-------------------------------------|------------------------------------------------------|------------------------------------|------------------------|--------------------------|------------|
| ISSF / Zápasy / Sp                  | ráva pozorovateľa rozhodcov                          |                                    |                        |                          |            |
| Všeobecné<br>informácie pozorovateľ |                                                      |                                    |                        |                          |            |
| Všeobecné informácie                |                                                      |                                    |                        |                          |            |
| Stretnutie                          | Majstrovské                                          | Výsledok za polčas (D:H)           | 1:1                    | Výsledok (D:H)           | 1:1        |
| Hrací čas I. polčasu                | 45+1                                                 | Prestávke                          | 15                     | Hrací čas II. polčasu    | 45+2       |
| Hrací čas I. predĺženia             | 0+0                                                  | Prestávka v predĺžení              | 0                      | Hrací čas II. predĺženia | 0+0        |
| Súťaž                               | II. Liga                                             | Kolo                               | 26                     | Dátum                    | 12.04.2014 |
| Domáci                              | MŠK Rimavská Sobota                                  | Hostia                             | FK Slovan Duslo Šaľa   | Začiatok                 | 15:30      |
| Štadión                             | Futbalový štadión Rimavská Sobo<br>(Rimavská Sobota) | <sup>ta</sup> Počet usporiadateľov | 20                     | Počet divákov            | 312        |
| Typ hracej plochy                   | PT - Prírodný trávnik                                |                                    |                        |                          |            |
| Posledná zmena                      | Richard Sedlár (1105589)                             | Posledná zmena                     | 12.04.2014 17:47       |                          |            |
| Zápis schválil                      |                                                      | Zápis schválený                    | 12.04.2014 17:47       | Celkový riadny hrací čas | 90         |
| Poplatky za zápas                   | Ešte neuzavreté / negenerovali sa                    | Typ generovania popiatkov          | Generovať              |                          |            |
| História životného cyk              | lu zápasu                                            |                                    |                        |                          |            |
| R                                   | Richard Sedlár (1105589)                             | Známka 1 * 8,40                    | Známka 2               | Obt. 1                   |            |
| AR1                                 | Tomáš Vorel (1310673)                                | Známka 1 * 8,30                    | Známka 2               | ) Obt. 1                 |            |
| AR2                                 | Michal Budáč (1138224)                               | Známka 1 * 8,30                    | Známka 2               | 0bt. 1                   |            |
| NR                                  | Mário Vlk (1064243)                                  | Známka 1 * 8,40                    | Známka 2               | Obt. 1                   |            |
| DPR                                 | Vladimír Medveď (1310881)                            |                                    | DS Miroslav Boc (1310) | 589)                     |            |
| Charakteristika stretnutia          |                                                      |                                    |                        |                          |            |

Po uložení a opätovnej aktivácii obrazovky správy PR (v hornej časti sa objaví v "zelenkavej" časti (podklade) oznam o úspešnom (priebežnom) uloženísprávy a v "modrastej" časti oznam, že musíte vybrať jednu z možností pre kontrolné zistenia v jednotlivých blokoch (to znamená, že ste ešte nevyplnili všetky tzv. tikboxy kliknutím na príslušnú hodnotu = -, n alebo +).

Následne sa po "odrolovaní" obrazovky správy PR dostanete k nasledovnej časti a vyplníte blok komentáru: "Charakteristika stretnutia" – **viď obr. č. 9**. (Info: každá časť pre komentár v každom bloku je pre štandardný popis postačujúca – jej nastavenie je na max. 2048 znakov textu).

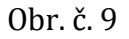

| Správa pozorovateľa rozhodcov                                                                                                    |                                              |                                |         |                |                       |                       |       |            |
|----------------------------------------------------------------------------------------------------|----------------------------------------------|--------------------------------|---------|----------------|-----------------------|-----------------------|-------|------------|
| ISSF / Zápasy / Správa pozorovateľa rozhodcov                                                                                                    |                                              |                                |         |                |                       |                       |       |            |
| 0 0                                                                                                    |                                              |                                |         |                |                       |                       |       |            |
| Všeobecné Správa<br>Informácie pozorovatel                                                                                                    | ra \                                         |                                |         |                |                       |                       |       |            |
| Všeobecné informácie                                                                                                    |                                              |                                |         |                |                       |                       |       |            |
| Stretnutie                                                                                                    | Majstrovské                                  | Výsledok za polčas             | (D:H)   | 1:1            |                       | Výsledok (D:H)        |       | 1:1        |
| Hrací čas I. polčasu                                                                                                    | 45-1                                         | Prestávka                      |         | 15             |                       | Hrací čas II. polčasu |       | 45+2       |
| Hrací čas I. predĺženia                                                                                                    | 0+0                                          | Prestávka v predĺže            | ní      | 0              |                       | Hrací čas II. predĺže | nia   | 0+0        |
| Súťaž                                                                                                    | II. Liga                                     | Kolo                           |         | 26             |                       | Dátum                 |       | 12.04.2014 |
| Domáci                                                                                                    | MŠK Rimavská Sobota                          | Hostia                         |         | FK Slovan Dusl | o Šaľa                | Začiatok              |       | 15:30      |
| Štadión                                                                                                    | Futbalový štadión Rimav<br>(Rimavská Sobota) | ská Sobota Počet usporiadateľe | ov.     | 20             |                       | Počet divákov         |       | 312        |
| Typ hracej plochy                                                                                                    | PT - Prírodny trávnik                        |                                |         |                |                       |                       |       |            |
| Posledná zmena                                                                                                    | Richard Sedlár (110558                       | Posledná zmena                 |         | 12.04.2014 17: | :47                   |                       |       |            |
| Zápis schválil                                                                                                    |                                              | Zápis schválený                |         | 12.04.2014 17: | :47                   | Celkový riadny hrac   | í Čas | 90         |
| Poplatky za zápas                                                                                                    | Ešte neuzavreté / neger                      | erovali sa Typ generovania po  | platkov | Generovať      |                       |                       |       |            |
| História životného cvl                                                                                                    | du zápasu                                    |                                |         |                |                       |                       |       |            |
|                                                                                                    |                                              |                                |         |                |                       |                       |       | 2          |
| R                                                                                                    | Richard Sedlár (1105589)                     | Známka 1 *                     | 8,40    | Známka 2       |                       | Obt.                  | 1     |            |
| AR1                                                                                                    | Tomáš Vorel (1310673)                        | Známka 1 *                     | 8,30    | Známka 2       |                       | Obt.                  | 1     |            |
| AR2                                                                                                    | Michal Budáč (1138224)                       | Známka 1 *                     | 8,30    | Známka 2       |                       | Obt.                  | 1     |            |
| NR                                                                                                    | Mário Vlk (1064243)                          | Známka 1 *                     | 8,40    | Známka 2       |                       | Obt.                  | 1     |            |
| DPR                                                                                                    | Vladimír Medveď (1310881)                    | 7                              |         | DS             | Miroslav Bóc (1310589 | )                     |       |            |
| L                                                                                                    |                                              |                                |         |                |                       |                       |       |            |
| Charakteristika stretnutia Stretnutia Stretnut Stretnutia Stretnutia Stretnutia Stretnutia Stretnut |                                              |                                |         |                |                       |                       |       |            |

Potom v každom bloku, v ktorom sa nachádzajú tzv. tik-boxy pre výber hodnoty ( - , n , + ) pre danú oblasť kliknete na príslušný box (štvorček). Taktiež vyplníte pole "Komentár" (**!!!** <u>po jeho vyplnení pred ďalšou činnosťou treba</u> **vždy priebežne uložiť správu PR** a to preto, aby sa vám obsah tohto poľa pri ďaľšej činnosti následne nestratil (<u>v tejto verzii ISSF tomu tak zatiaľ je</u> **!!!**). Až potom (prípadne pred vyplňovaním komentára) kliknite na voľbu "**Pridať**" pre to, aby ste mohli do správy uviesť popis konkrétnej situácie (viď obr.č. 10).

| 1 APLIKÁCIA PRAVIDIEL FUTBALU                                                                                                    |                                                                                                    |
|----------------------------------------------------------------------------------------------------|----------------------------------------------------------------------------------------------------|
| rozlišovanie – Dira Nri, prestupkov, PVK a NVK                                                                                                    | rozlišovanie úmysel. a neúmysel. hrania lopty rukou                                                                                                    |
| - n +                                                                                                    | - n . + .                                                                                                    |
| posudzovanie NS, HNS a surovej hry                                                                                                    | realizácie štandardných situácii                                                                                                    |
| -0 n0 +0                                                                                                    | -0                                                                                                    |
| posudzovanie sotenia, držania, hry lakťom                                                                                                    | iné                                                                                                    |
|                                                                                                    | - n + -                                                                                                    |
| Čas Typ Popis                                                                                                    | Akcia                                                                                                    |
| <b>`</b>                                                                                                    | Pridat                                                                                                    |
|                                                                                                    |                                                                                                    |
|                                                                                                    |                                                                                                    |
| Komentár                                                                                                    |                                                                                                    |
|                                                                                                    | A                                                                                                    |
|                                                                                                    | )                                                                                                    |
|                                                                                                    |                                                                                                    |
| 2 DISCIPLINÁRNA KONTROLA                                                                                                    |                                                                                                    |
| 2 DISCIPLINÁRNA KONTROLA<br>predvídavosť - včasnosť udelenia prvého OT                                                                                                    | dôslednosť trestania NS, HNS                                                                                                    |
| 2 DISCIPLINÁRNA KONTROLA<br>predvídavosť - včasnosť udelenia prvého OT<br>- n + -                                                                                                    | dőslednosť trestania NS, HNS<br>- n +                                                                                                    |
| 2 DISCIPLINÁRNA KONTROLA<br>predvídavosť - včasnosť udolenia prvého OT<br>n _ +                                                                                                    | dôslednosť trestania NS, HNS<br>- n + -<br>reakcie na NS trénerov, funkcionárov, členov real. tímu                                                                                             |
| 2 DISCIPLINÁRNA KONTROLA<br>predvídavosť - včasnosť udelenia prvého OT<br>- n + +<br>línia udelovania OT<br>- n + +                                                                                                    | dôslednosť trestania NS, HNS<br>- n + -<br>reakcie na NS trénerov, funkcionárov, členov real. tímu<br>- n + -                                                                                  |
| 2 DISCIPLINÁRNA KONTROLA<br>predvídavosť - včasnosť udelenia prvého OT<br>- n n + -<br>línia udelovania OT<br>- n + -<br>spôsob udel. OT (ident. potrestaných hráčov)                                                                                                    | dóslednosť trestania NS, HNS<br>- n + +<br>reakcie na NS trénerov, funkcionárov, členov real. tímu<br>- n + -<br>iné                                                                           |
| 2 DISCIPLINÁRNA KONTROLA<br>predvídavosť - včasnosť udolenia prvého OT<br>- n n +<br>linia udelovania OT<br>- n +<br>spôsob udeľ. OT (ident. potrestaných hráčov)<br>- n +                                                                                                    | dóslednosť trestania NS, HNS<br>- n. +<br>reakcie na NS trénerov, funkcionárov, členov real. tímu<br>- n. +<br>iné<br>- n. +                                                                   |
| 2 DISCIPLINÁRNA KONTROLA           predvídavosť - včasnosť udelenia prvého OT           -         n           inia udelovanía OT           -         n           -         n | dóslednosť trestania NS, HNS<br>- n + +<br>reakcie na NS trénerov, funkcionárov, členov real. tímu<br>- n + +<br>iné<br>- n + -<br>Akcia                                                       |
| 2 DISCIPLINÁRNA KONTROLA           predvlávosť - včasnosť udelenia prvého OT           - n n + -           línia udelovania OT           - n + -           soposů udel. OT (ident. potrestaných hráčov)           - n + -           čas         Typ           Popís                                                                                                    | dóslednosť trestania NS, HNS<br>- n + +<br>reakcie na NS trénerov, funkcionárov, členov real. tímu<br>- n + +<br>Iné<br>- n + +<br>Akcia                                                       |
| 2 DISCIPLINÁRNA KONTROLA           predvídavosť - včasnosť udelenia prvého OT           -         n           +           línia udelovania OT           -         n           +         spôsob udeľ. OT (ident. potrestaných hráčov)           -         n           čas         Typ           Popís                                                                                                    | dóslednosť trestania NS, HNS<br>- n + +<br>reakcie na NS trénerov, funkcionárov, členov real. tímu<br>- n + +<br>iné<br>- n + +<br>Akcia<br>Prdať                                              |
| 2 DISCIPLINÁRNA KONTROLA           predvídavosť - včasnosť udelenia prvého OT           -         n           -         n                              | dósiednosť trestania NS, HNS           -         n           reakcie na NS trénerov, túnkcionárov, členov real. tímu           -         n           iné           -         n           Akcia |
| 2 DISCIPLINÁRNA KONTROLA           predvlavosť - včasnosť udelenia prvého OT           - n n + -           línia udelovania OT           - n + -           soposů udel. OT (ident. potrestaných hráčov)           - n + -           čas         Typ           Komentár                                                                                                    | dóslednosť trestania NS, HNS<br>- n + +<br>reakcie na NS trénerov, funkcionárov, členov real. tímu<br>- n + +<br>iné<br>- n + +<br>Akcia                                                       |
| 2 DISCIPLINÁRNA KONTROLA predvídavat" - včanosť udelenia prvého OT -                                                                                                    | dóslednosť trestania NS, HNS<br>- n + +<br>reakcie na NS trénerov, funkcionárov, členov real. tímu<br>- n + +<br>iné<br>- n + +<br>Akcia<br>Pridať                                             |

Po kliknutí na voľbu "Pridať" sa vám na obrazovke zobrazí nové okno s poliami pre vyplnenie potrebných údajov. Prvým z nich je "**Čas (minúta)**" kde je potrebné zadať / vpísať údaj (min.), v ktorej sa situácia odohrala (viď obr. č. 11).

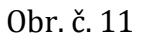

| Charakteristika stretnutia                                                                   |                                                            |                                                                                                    |
|----------------------------------------------------------------------------------------------|------------------------------------------------------------|----------------------------------------------------------------------------------------------------|
|                                                                                              |                                                            |                                                                                                    |
| Rozhodca                                                                                     |                                                            |                                                                                                    |
| 1 APLIKÁCIA PRAVIDIEL FUTBALU                                                                |                                                            |                                                                                                    |
| rozlišovanie - DH a NH, prestupkov, PVK a NVK<br>- n +<br>posudzovanie NS, HNS a surovej hry | ro                                                         | iššovanici mysel, a neúrysel, hranis lopty rukou<br>- n +  <br>Jižácie štandardných situácií                                                                                                    |
| - n + posudzovanie sotenia, držania, hry lakťom<br>- n + -                                   | Zadajte čas a popis situ <u>šcje</u>                       | × • • • • •                                                                                                    |
| čas<br>Komentár<br>2 DISCIPLINÁRNA KONTROLA                                                  | Typ Cas/miedla Nadstaveny Cas Vybert jobon Typ Popis Popis | Akcia  Akcia  Pridat  Pridat Pridat Pridat |
| predvídavosť - včasnosť udelenia prvého OT<br>n _ + _<br>línia udelovania OT<br>n _ + _      |                                                            | Polyrdit' Zrušit                                                                                                    |
| spösob udel. Of (ident. potrestaných hráčov)<br>- n +                                        | in in                                                      | • n . + .                                                                                                    |
| Čas                                                                                          | Typ Popis                                                  | Akcia                                                                                                    |
| Komentár                                                                                     |                                                            | Priddf                                                                                                    |

Následne v ďalšom poli si zvolíte (vyberiete) z ponúknutých možností ten časový interval, ku ktorému daná minúta prislúcha – viď nasledujúci obrázok č. 12:

| Charakteristika stretnutia                                                                |                                                                                                    |
|-------------------------------------------------------------------------------------------|----------------------------------------------------------------------------------------------------|
| Rozhodca                                                                                  |                                                                                                    |
| 1 APLIKÁCIA PRAVIDIEL FUTBALU                                                             |                                                                                                    |
| rozlišovanie - DH a NH, prestupkov, PVK a NVK<br>- n + posudzovanie NS, HNS a surovej hry | rozlišovanie črnysel, a nečnysel, hrvania lopty rukou<br>→ □ n ↓ ↓ □<br>realizácie štandardných situácií                                                                                                    |
| posudzovanie sotenia, držania, hry lakťom<br>- n +                                        | Zadgre čas a popo stualce                                                                                                    |
| Čas Typ                                                                                   | Cas(minicta) 6 Akcia Akcia mex. hodrota bade čas poličau slobo konca stretnujs (nadstavený čas sa len ozračuje) Přídať                                                                                                    |
| Komentár                                                                                  | Nationary<br>Cas*         Vyberts jedin         *         (00+1), namisets '+' bude preme canabinie, v           Typ*         Radiny hand das         *         ************************************                                                                                                    |
| 2 DISCIPLINÁRNA KONTROLA<br>predvídavosť - včasnosť udelenia prvého OT                    | Popis Popis Popis - Popis - Po |
| línia udelovania OT<br>- n + -                                                            | Potvrdiť Zrušiť                                                                                                    |
| - n + -                                                                                   | - n + -                                                                                                    |
| Čas Typ                                                                                   | Popis Akcia                                                                                                    |
| Komentár                                                                                  |                                                                                                    |

Tretím údajom je pole "**Typ**", pre ktoré sa vám ponúknu na výber možnosti pre popis situácie podľa príslušného daného bloku správy (napr. pre blok "Aplikácia PF" alebo "Disciplinárna kontrola", …) tak, ako sú uvedené pri jednotlivých tzv. tik-boxoch daného bloku správy PR – viď nasledovný obrázok:

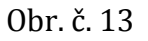

| Charakteristika stretnutia                                                                                                    |     |                                                                                                    |
|----------------------------------------------------------------------------------------------------|-----|----------------------------------------------------------------------------------------------------|
| Rozhodca                                                                                                    |     |                                                                                                    |
| 1 APLIKÁCIA PRAVIDIEL FUTBALU                                                                                                    |     |                                                                                                    |
| rozlišovanie - DH a NH, prestupkov, PVK a NV<br>+ _<br>posudzovanie NS, HNS a surovej hry<br>+ _                                                                                 | к   | rozlišovanie úmysel. a neúmysel. hrania lopty rukou<br>- n + -<br>realizácie štandardných situácií<br>- n + -                                                                                                    |
| posudzovanie sotenia, držania, hry lakťom - n +  Čas                                                                                                    | Тур | Akcia                                                                                                    |
| Komentár                                                                                                    |     | max. hodnota bude žes polčana alede konce. zivetnuta (nadatavený čes sa kin canačuje)     Madstavený     Saddý had čes v      inove nationarom čese sa hydia canačnour (90+), namiseto ** bude presne canačne, v     inove nationarom čese sa hydia canačnour (90+), namiseto ** bude presne canačne, v     inove nationarom čese sa hydia canačnour (90+), namiseto ** bude presne canačne, v     inove nationarom čese sa hydia canačnour (90+), namiseto ** bude presne canačne, v     inove nationarom čese sa hydia canačnour (90+), namiseto ** bude presne canačnour (90+), namiseto **                                                                                                    |
| 2 DISCIPLINÁRNA KONTROLA     predvídavosť - včasnosť udelenia prvého OT         n _ + _     línia udelovania OT         n _ + +     spôsob udeľ. OT (ident, potrestaných hráčov) |     | Popis notificionarie - DH a HF, prestupion, PVK a<br>NK<br>natural a naúmysel. haraia lopy<br>nakou<br>posudovane KS, HKS a surovę Iny<br>realtokoe Standardných studicí<br>posudovane kS, HKS a surovę Iny<br>realtokoe Standardných studicí<br>posudovane kS, HKS a surove Iny<br>realtokoe Standardných studicí<br>posudovane kS, HKS a surove Iny<br>realtokoe Standardných studicí Standardných studicí Standardných studicí Standardných studicí Standardných studicí Standardných studicí Standardných studicí Standardných studicí Standardných studicí Standardných studicí St |
| Čas                                                                                                    | Тур | Akcia                                                                                                    |
| Komentár                                                                                                    |     |                                                                                                    |

Po vybratí hodnoty prejdete na štvrté pole, kde vpíšete text popisujúci danú situáciu tak, aby bolo zrejmé čo sa v danej minúte stretnutia odohralo a následne celé vyplnené "okno" uložíte kliknutím na tlačidlo "**Potvrdiť**" – viď obr. č. 14 :

| Charakteristika stretnutia                                                  |                                                                                                    |                          |
|-----------------------------------------------------------------------------|----------------------------------------------------------------------------------------------------|--------------------------|
| Rozhodca                                                                    |                                                                                                    |                          |
| 1 APLIKÁCIA PRAVIDIEL FUTBALU                                               |                                                                                                    |                          |
| rozlišovanie - DH a NH, prestupkov, PVK a NVK<br>n _ + _                    | rozlišovanie úmysel, a neúmysel, hrania l<br>- 🗌 n 🗌 + 💭                                                                                                    | lopty rukou              |
| posudzovanie NS, HNS a surovej hry<br>- n + -                               | realizácie štandardných situácií<br>- 📄 n 📄 + 🗖                                                                                                    |                          |
| posudzovanie sotenia, držania, hry lakťom<br>- n + -                        | The state day a paging still data.                                                                                                    | ×                        |
| Čas Typ                                                                     | Čas(minúta) 6                                                                                                    | Akcia                    |
| Komentár                                                                    | max, hodrota bude das polsau sietos kona strenuta (naistaveni čas sa len canačuje)     Nadstaveni Sa sa len canačuje)     čas *     teorom natisterom das na zvyka enablickov (10+), namiesto '+' bude presne canačesi     teorom natisterom das na natimysel. nama šprgi     Typ •     netitonenie dimysel, nama šprgi | 6, Y                     |
| 2 DISCIPLINÁRNA KONTROLA predvídavosť - včasnosť udelenia prvého OT - n + - | <ul> <li>- správne nariadil PK v prospech D – bolo porušené PF XII. – keď Hrk-9 nedbanilov<br/>HDC:10 pri tom, ako sa ho tento snažil obýť a predisopil si L, ktorú hostujúci brán<br/>hráč nezisáhol v pristore pred rohom BÚ vo vnútri PÚ-H na vzdialenejšej strane o<br/>- vitř aj časť 2.]</li> </ul>               | o kopol<br>kad<br>ad AR2 |
| línia udelovania OT - n + n + n - +                                         | Potvrdiť                                                                                                    | timu<br>rušit            |
| - n + -                                                                     | -u nu +u                                                                                                    |                          |
| Čas Typ                                                                     | Popis                                                                                                    | Akcia                    |
| Komentár                                                                    |                                                                                                    | Pidat                    |

0br. č. 14

Následne vás program vráti na obrazovku správy s vami popísanou situáciou a v pravej časti sa zjavia tlačidlá pre prípadnú následnú zmenu popisu "**Upravit**", alebo pre jej vymazanie "**Zmazať**" tak, ako je to zobrazené na obrázku č. 15 na ďalšej strane tohto manuálu.

(**po každom pridaní popisu** situácie v danom bloku správy vám **odporúčam priebežne uložiť správu** podľa pokynov ku obrázku č. 20 !!!)

| Charakteristika stretnutia              | oblačného počasia. V tomto s<br>kvalite a organizácii predvede<br>pádom bola mierne nad prier<br>(ohlásených bolo 312 pritom<br>divákov bolo počas stretnutia | retnutí predvádzali obidve družstvá bojovnú útočnú<br>nej hry a domáci tim mal zase navrch v nasadeni a v<br>nemu úrovňou telpo súžače, a v konečnam dôsledk<br>ých osôb). Z hľadiska nárokov na rozhodovanie hod<br>štandardné - bez nedostatkov | hru, kde hostia do:<br>vôli dosiahnuť viťaz<br>u si divák tohto stre<br>notím toto stretnut | ahovali vyšši<br>stvo. Celková<br>tnutia prišiel<br>e ako normál | u úroveň v<br>hra tým<br>na svoje<br>ne. Správanie |                                                       |                |        |
|-----------------------------------------|----------------------------------------------------------------------------------------------------|----------------------------------------------------------------------------------------------------|---------------------------------------------------------------------------------------------|------------------------------------------------------------------|----------------------------------------------------|-------------------------------------------------------|----------------|--------|
| Rozhodca                                |                                                                                                    |                                                                                                    |                                                                                             |                                                                  |                                                    |                                                       |                |        |
| 1 APLIKÁCIA PRAVIDIEL FUTBALU           |                                                                                                    |                                                                                                    |                                                                                             |                                                                  |                                                    |                                                       |                |        |
| ozlišovanie - DH a NH, prestupkov, PV   | K a NVK                                                                                                    |                                                                                                    | rozlišovanie                                                                                | úmysel. a ne                                                     | úmysel. hrania lo                                  | pty rukou                                             |                |        |
| - n 🛛 + 🗹                               |                                                                                                    |                                                                                                    | - 🗆                                                                                         | n 🗌                                                              | + 🗹                                                |                                                       |                |        |
| osudzovanie NS, HNS a surovej hry       |                                                                                                    |                                                                                                    | realizácie šta                                                                              | ndardných                                                        | situácií                                           |                                                       | //             |        |
| - n 🗹 🕂 -                               |                                                                                                    |                                                                                                    | - 🗆                                                                                         | n 🗹                                                              | + 🗆                                                |                                                       |                |        |
| oosudzovanie sotenia, držania, hry lakt | om                                                                                                    |                                                                                                    | iné                                                                                         |                                                                  | _                                                  |                                                       |                |        |
| - n 🗹 +                                 |                                                                                                    |                                                                                                    | - 🗆                                                                                         | n 🖂                                                              | + 🗹                                                |                                                       |                |        |
| as Typ                                  |                                                                                                    | Popis                                                                                                    |                                                                                             |                                                                  |                                                    |                                                       | Akcia          |        |
| rozlišovanie úm<br>rukou                | ysel. a neúmysel. hrania lopty                                                                                                    | <ul> <li>správne nariadil PK v prospech D – bolo por<br/>snažil obísť a predkopol si L, ktorú hosťujúci<br/>vzdialenejšej strane od AR2 – viď aj časť 2.</li> </ul>                                                                               | rušené PF XII. – k<br>brániaci hráč neza                                                    | eď HHč.9 ne<br>siahol v prie                                     | dbanlivo kopol HD<br>store pred rohom              | č.10 pri tom, ako sa ho tento<br>BÚ vo vnútri PÚ-H na | Upraviť Zmazať | Pridat |
| iomentár                                |                                                                                                    |                                                                                                    |                                                                                             |                                                                  |                                                    |                                                       |                | _      |
| 2 DISCIPLINÁRNA KONTROLA                |                                                                                                    |                                                                                                    |                                                                                             |                                                                  |                                                    |                                                       |                |        |
| predvídavosť - včasnosť udelenia prvél  | no OT                                                                                                    |                                                                                                    | dôslednosť t                                                                                | restania NS                                                      | HNS                                                |                                                       |                |        |
| - n + ·                                 |                                                                                                    |                                                                                                    | - 0                                                                                         | n 🗌                                                              | + 🗆                                                |                                                       |                |        |
| inia udelovania OT                      |                                                                                                    |                                                                                                    | reakcie na N                                                                                | s trênerov, 1                                                    | tunkcionárov, čler                                 | nov real. timu                                        |                |        |
| - n +                                   | (Arrow)                                                                                                    |                                                                                                    | - U                                                                                         | n                                                                | + U                                                |                                                       |                |        |
| - n tuent potrestanych n                | acov)                                                                                                    |                                                                                                    |                                                                                             |                                                                  | + 0                                                |                                                       |                |        |
| tas                                     | Тур                                                                                                    | Popis                                                                                                    | -0                                                                                          |                                                                  | •0                                                 | Akcia                                                 |                |        |
|                                         |                                                                                                    |                                                                                                    |                                                                                             | _                                                                |                                                    |                                                       |                | Pridať |
|                                         |                                                                                                    |                                                                                                    |                                                                                             |                                                                  |                                                    |                                                       |                |        |

Ak sa rozhodnete upraviť popis situácie, kliknete na tlačidlo "**Upraviť**" uvedené vedľa popisu (viď obr. č. 15) a zobrazí sa vám dané okno,ktoré po ukončení zadania zmenených hodnôt v príslušnom poli okna uložíte kliknutím na tlačidlo okna = "**Upraviť**" (vyznačené šípkou na obdĺžnik v rámci obr. č. 16).

0br.č. 16

| Charakteristika stretn                           | oblačného počasia. V tomto<br>kvalite a organizški predvedu<br>pádom bola mieme nad prier<br>(ohlásených bolo 312 prítom<br>divákov bolo počas stretnutia | tretnutí predvádzali obidve družstvá bojovnú útor<br>nej hry a domáci tím mal zase navrch v nasadeni<br>nernou úrovňou totjto súťáža, a v konečnom dôsk<br>ých osôb). Z hľadiska nárokov na rozhodovanie l<br>štandardné - bez nedostatkov. | čnú hru, kde hostia dosahovali vyššiu úroveň v<br>a vôli dosahnuť víťazstvo. Celková hra tým<br>dku si divák toho stretnutia prislel na svoje<br>hodnotím toto stretnutie ako normálne. Správanie         |                                      |                |
|--------------------------------------------------|----------------------------------------------------------------------------------------------------|----------------------------------------------------------------------------------------------------|----------------------------------------------------------------------------------------------------|--------------------------------------|----------------|
| Rozhodca<br>1 APLIKÁCIA PRAVII                   | DIEL FUTBALU                                                                                                    |                                                                                                    |                                                                                                    |                                      |                |
| rozlišovanie - DH a M<br>                        | VH, prestupkov, PVK a NVK<br>→                                                                                                    |                                                                                                    | rozlišovanie úrmysel. a neúrmysel. hrania lopty ru<br>- n + V<br>realizácie štandardných situácií<br>- n V +                                                                                              | ıkou                                 |                |
| posudzovanie soten<br>                           | ia, držania, hry lakťom                                                                                                    | Zadajte čas a popis situácie                                                                                                    | >                                                                                                    | 3                                    | Akcia          |
| 6                                                | rozlišovanie úmysel. a neúmysel. hrania lopty<br>rukou                                                                                                    | Castminuta) [6<br>max. hodnota bude čas polčasu<br>Nadstavený<br>čas ktorom nastavenom čase sa<br>ktorom nastavenom čase nastak                                                                                                    | alebo konca stetnutia (nadstavený čas sa len označuje)                                                                                                    | iom, ako sa ho tento<br>útri PÚ-H na | Upraviť Zmazať |
| Komentár                                         |                                                                                                    | Typ         rożkowanie úmysel, a neúmyse<br>rokou           - správne nariadil PK v pros<br>HDC.10 pri torn, ako sa ho to<br>hráć nezasiaho v priestore p<br>- viď aj časť 2.                                                               | 5. trania ppy<br>sech D – bolo porušené PF XII. – kaď HHĚ.9 nedbanlivo kopol<br>ento snažil objsť a predkopol si L, ktorú hosťujúci brániad<br>red rohom BU vo vnútri PÚ-H na vzdialenejšej strane od AR2 |                                      |                |
| 2 DISCIPLINÁRNA K<br>predvídavosť - včasi<br>- n | (ONTROLA<br>nosť udelenia prvého OT<br>) + -                                                                                                    |                                                                                                    | Upraviť Zrušiť                                                                                                    | e tímu                               | _              |
| - n spôsob udeľ. OT (ide                         | ) +<br>hnt. potrestaných hráčov)<br>) +                                                                                                    |                                                                                                    | - n +<br>iné<br>- n +                                                                                                    |                                      |                |
| Čas<br>Komentár                                  | Тур                                                                                                    | Popis                                                                                                    |                                                                                                    | Akcia                                | Prida          |

Takýmto spôsobom vyplníte všetky príslušné bloky správy PR a to či už s vyplnením jednotlivých možností pri kontrolných zisteniach (tzv. tik-boxy), následne prípadným doplnením popisov jednotlivých situácii (ich počet pre daný blok hodnotenia je neobmedzený, to znamená – koľko ich chcete zaznamenať, toľko vám ich program umožní uložiť) a taktiež aj komentárov, alebo pre niektoré bloky len vpísaním jednoduchého hodnotiaceho textu do príslušnej časti (napr.: "Osobnosť", "Témy …", "Náhradný rozhodca" …).

Potom vaša správa PR bude vyplnená a bude na obrazovke vyzerať podobne ako je to zobrazené na nasledujúcich obrázkoch číslo 17., 18. a 19. na ďalšej strane.

# 0br.č. 17.

| Ch | arakteristika stretnutia | oblačného počasia. V tomto st<br>kvolite a organizácii predveder<br>pádom bola mierne nad priem<br>(ohlásených bolo 312 prítomny<br>divákov bolo počas stretnutia i                                                                               | retnutí predvádzali obidve družstvá bojovnú útočnú hrn<br>lej hry a domáci tím mal zase navrch v nasadení a viel<br>nerou úrovňou tetjo súťaže, a v konečnom dôsledku<br>ich osôb). Z hľadiska nárokov na rozhodovanie hodnol<br>tandardné - bez nedostatkov. | u, lada haisia datasharali wikilu dononfi v<br>dadaharuf vikasano, calabak har birm<br>dinaki tohto strethnula prišlel na svoje<br>tim toto strethnube ako normálne. Správanie |                |
|----|--------------------------|----------------------------------------------------------------------------------------------------|----------------------------------------------------------------------------------------------------|----------------------------------------------------------------------------------------------------|----------------|
| R  | ozhodca                  |                                                                                                    |                                                                                                    |                                                                                                    |                |
| 1. | APLIKÁCIA PRAVIDIEI      | L FUTBALU                                                                                                    |                                                                                                    |                                                                                                    |                |
| ro | zlišovanie - DH a NH,    | prestupkov, PVK a NVK                                                                                                    |                                                                                                    | rozlišovanie úmysel. a neúmysel. hrania lopty rukou                                                                                                    |                |
|    | - <b>n</b>               | + 🗹                                                                                                    |                                                                                                    | - n 🛛 + 🗹                                                                                                    |                |
| po | sudzovanie NS, HNS       | a surovej hry                                                                                                    |                                                                                                    | realizácie štandardných situácii                                                                                                    |                |
| 00 | - n 💌                    | +                                                                                                    |                                                                                                    | n 🛛 +                                                                                                    |                |
|    | - 🗌 n 🗹                  | + 🗆                                                                                                    |                                                                                                    |                                                                                                    |                |
| Ča | IS                       | Тур                                                                                                    | Popis                                                                                                    |                                                                                                    | Akcia          |
| 6  |                          | rozlišovanie - DH a NH, prestupkov, PVK a NVK                                                                                                    | <ul> <li>správne nariadil PK v prospech D – bolo poruš<br/>snažil obísť a predkopol si L, ktorú hosťujúci brá<br/>vzdialenejšej strane od AR2 – viď aj časť 2.</li> </ul>                                                                                     | ené PF XII. – keď HHč.9 nedbanilvo kopol HDč.10 pri tom, ako sa ho tento<br>ániaci hráč nezasiahol v priestore pred rohom BÚ vo vnútri PÚ-H na                                 | Upraviť Zmazať |
| 15 |                          | rozlišovanie - DH a NH, prestupkov, PVK a NVK                                                                                                    | <ul> <li>správne nariadil PVK v prospech H – bolo poru</li> </ul>                                                                                                    | išené PF XII. – keď HDč.17 vrazil do HHč.17, tesne pred PÚ-D                                                                                                    | Upraviť Zmazať |
| 19 |                          | iné                                                                                                    | - vhodne udelil VvH pre D v strede HP a nasledo                                                                                                    | oval sľubný útok domáceho družstva až do PÚ-H                                                                                                    | Upraviť Zmazať |
| 26 |                          | rozlišovanie - DH a NH, prestupkov, PVK a NVK                                                                                                    | <ul> <li>správne nariadil PVK v prospech D – bolo poru<br/>značnou intenzitou zasiahol aj nohu protihráča,</li> </ul>                                                                                                    | išené PF XII. – HHč.18 podrazil HDč.9, keď najprv síce zahral L ale následne<br>pri strede HP – viď aj časť 2.                                                                 | Upraviť Zmazať |
| 70 |                          | rozlišovanie úmysel. a neúmysel. hrania lopty<br>rukou                                                                                                    | <ul> <li>správne nariadil PVK v prospech D – bolo poru</li> </ul>                                                                                                    | išené PF XII. keď HHč.17 zakázane zahral rukou, v strede polovice HP-D                                                                                                    | Upraviť Zmazať |
| 83 |                          | iné                                                                                                    | <ul> <li>vhodne sa vedel vrátiť k priestupku po udeleni<br/>keď HDč.7 bezohľadne podrazil HHč.16 – viď aj</li> </ul>                                                                                                    | í WvH pre H družstvo a nariadil PVK v prospech H – bolo porušené PF XII.                                                                                                    | Upraviť Zmazať |
| Ко | mentár př                | v stretnutí v globbile správne posudzoval dovolenú a ne<br>nete <sup>m</sup> pre obidve strany pri svojich nozhodnutach. V pr<br>nulasť hru (napr. V 97 i 837), a ktické aj s icitom pru<br>ubnej útočnej akcie v 19 '). Svojim rozhodovaním nega | dovolenú hru. Dovolil hráčom uplatniť na HP mužnú h<br>lebehu stefnutia uplatni lacero vhodných výhod v h<br>rážil pozitný vykoj v hre (s výrzane pozitňym refek<br>týme neovplyvnil ani priebeh a ani výsledok stretnutia.                                   | ru a mal rovnský<br>re čim podporij jej<br>tom následnej                                                                                                    | Pridat         |

# 0br.č. 18

| 2 DISCIPLIN   | IÁRNA KI    | DNTROLA                                                                                                    |                                                                                                    |                                                                          |                |
|---------------|-------------|----------------------------------------------------------------------------------------------------|----------------------------------------------------------------------------------------------------|--------------------------------------------------------------------------|----------------|
| predvídavos   | ť - včasn   | osť udelenia prvého OT                                                                                                    |                                                                                                    | dôslednosť trestania NS, HNS                                             |                |
| - 🗆           | n 🗹         | + 🗆                                                                                                    |                                                                                                    | - n 🗹 + 🗆                                                                |                |
| línia udelova | nia OT      |                                                                                                    |                                                                                                    | reakcie na NS trénerov, funkcionárov, členov real. tímu                  |                |
| - 🗆           | n 🗹         | +                                                                                                    |                                                                                                    | - 🗌 n 🗹 🕂 –                                                              |                |
| spôsob udeľ   | OT (ide     | nt. potrestaných hráčov)                                                                                                    |                                                                                                    | iné                                                                      |                |
| - 🗆           | n 🗹         | + 🗆                                                                                                    |                                                                                                    | - n 🗹 + 🗆                                                                |                |
| Čas           |             | Тур                                                                                                    | Popis                                                                                                    |                                                                          | Akcia          |
| 6             |             | dôslednosť trestania NS, HNS                                                                                                    | <ul> <li>správne udelil OT-ŽK pre HHč.9 za NS – zman</li> </ul>                                                                                                    | enie sľubnej útočnej akcie podrazením súpera                             | Upraviť Zmazať |
| 26            |             | línia udelovania OT                                                                                                    | <ul> <li>správne udelil OT-ŽK pre HDč.8 za podrazenie</li> </ul>                                                                                                    | e súpera bezohľadným spôsobom;                                           | Upraviť Zmazať |
| 83            |             | línia udelovania OT                                                                                                    | <ul> <li>správne udelil OT-ŽK pre HDč.7 za podrazenie</li> </ul>                                                                                                    | e súpera bezohľadným spôsobom;                                           | Upraviť Zmazať |
|               |             |                                                                                                    |                                                                                                    |                                                                          | Pridať         |
| Komentár      |             | Rozhodca v tomto stretnutí správne uplatni a<br>priebehom tak aj so správaním sa aktérov dan<br>nakoľko hráči pri svojich priestupkoch voči PF<br>zákrokoch v súboji o loptu, prípadne to bol pr<br>strany hráčov, tak aj zo strany realizačných tír | voju disciplinárnu kontrolu a dobre zvolil linu jej uplatňovania v<br>ného stretnutia. Udelené osobné tresty boli hráčom udelené sprá<br>jednoznačne prekočili rožnádoze zastanovenú hranicu dovolenej<br>ejsv jednoznačného NS. Pri svojom výkone v tejto oblasti bol ako<br>mov obldvoch družstev. | súvislosti ako s<br>nev z zmysle PF,<br>tvrdosti pri<br>ceptovaný ako zo |                |
| 3 FYZICKÁ I   | KONDÍCI     | A                                                                                                    |                                                                                                    | nýchlasť                                                                 |                |
|               | <b>n</b> () | + <b>I</b>                                                                                                    |                                                                                                    |                                                                          |                |
| estetika      |             | .8                                                                                                    |                                                                                                    | vzdialenosť od hrv. neprekážal v hre                                     |                |
| - 🗆           | n 🗹         | +                                                                                                    |                                                                                                    | - n 🗹 + 🗆                                                                |                |
| pozičné pos   | tavenie p   | ri štandardných situáciách                                                                                                    |                                                                                                    | diagonálny systém, úroveň flexibility                                    |                |
| - 0           | n 🥑         | + 🗆                                                                                                    |                                                                                                    | - n 🗹 + 🗆                                                                |                |
| účelnosť pol  | hybu (eli   | minovanie zbytočného behu)                                                                                                    |                                                                                                    | zorný uhol (príslušný AR, herný moment)                                  |                |
| - 🗆           | n 🗹         | +                                                                                                    |                                                                                                    | - 🗋 n 🗹 🕂 🗆                                                              |                |
| iné           |             |                                                                                                    |                                                                                                    |                                                                          |                |
| • 🗆           | n 🗹         | + 🗋                                                                                                    |                                                                                                    |                                                                          |                |
| Čas           |             | Тур                                                                                                    | Popis                                                                                                    | Akcia                                                                    |                |
|               |             | R bol fyzicky dobre pripravený a jeho pohyb n<br>vzdialenosti od hry. Na HP uplatňoval správny                                                                                                    | a HP bol primeraný k dianiu na nej v dôležitých momentoch bol<br>spôsob pohybu diagonálnym spôsobom.                                                                                                    | v optimálnej                                                             | Pridat         |

## 0br.č. 19

| 4 SPOLUPRÁCA       | S AR A NR                                                                                                    |                                                                                                    |                                                                                                    |                |
|--------------------|----------------------------------------------------------------------------------------------------|----------------------------------------------------------------------------------------------------|----------------------------------------------------------------------------------------------------|----------------|
| reakcie na signali | izáciu, rozl. signálov, diskr. signály                                                                                                    |                                                                                                    | podpora a ochrana asistentov                                                                           |                |
| - 🗆 🗖              | • 🗹 🕂 -                                                                                                    |                                                                                                    | - 🛛 n 🗹 🕂 🗆                                                                                            |                |
| rozsah kompeten    | ncií (R - AR)                                                                                                    |                                                                                                    | celkový dojem                                                                                          |                |
| - 🗆 🗖              | • 🗹 🛛 + 🗔                                                                                                    |                                                                                                    | - 🗌 n 🗹 🕂 🗆                                                                                            |                |
| rozdielne rozhod   | nutia                                                                                                    |                                                                                                    | iné                                                                                                    |                |
| - 🗹 n              | +                                                                                                    |                                                                                                    | - 🗋 n 🗹 🕂 🗆                                                                                            |                |
| Čas                | Тур                                                                                                    | Popis                                                                                                    |                                                                                                    | Akcia          |
| 41                 | rozdielne rozhodnutia                                                                                                    | <ul> <li>v signalizácii AR1 a R p</li> </ul>                                                                                           | prišlo k nesúladu, keď po signalizácii AR1 na KoB R správne nariadil KzR                               | Upraviť Zmazať |
|                    |                                                                                                    |                                                                                                    |                                                                                                    | Pridať         |
| Komentár           | Spolupráca rozhodcovského tímu bola napr<br>V konečnom dôsledku bola efektívne pre sp                                                                  | ek uvedenej situácii celkovo bezproblémov<br>rávne rozhodnutia a prispela k úspešnému                                                  | vá a v súlade s dohovorom pred stretnutím.<br>zvládnutu stretnutia.                                    |                |
| 5 OSOBNOSŤ         | V ovjerske a taktiež aj opčas rovhodovanja                                                                                                    | tretrutia bol koncentrovaný a cuniu funkci                                                                                             | iu uskonfusi sodosuoda a pisa abiaktiusa                                                               |                |
| Komentár           | V stretnuti rozhodoval nestranne, a počas p<br>začiatku stretnutia (nariadenie PK v 6. min.<br>priebehu celého stretnutia. V sumáre bol pr             | riebehu hry pôsobil na HP sebaisto. Svojin<br>) si získal potrebnú akceptáciu svojich rozh<br>e hráčov jednoznačnou autoritou a akcept | i právnymi rozhodnutiami hneď od<br>odnutí a autoritu u hráčov, ktorú si udržal v<br>ovaným partnerom. |                |
|                    | (ITOVANÉ E DOTUODCAMI                                                                                                    |                                                                                                    |                                                                                                    |                |
| O TEMIT PREDISK    |                                                                                                    |                                                                                                    |                                                                                                    |                |
| Pozitíva           | <ul> <li>správne posudzovanie DH a NH</li> <li>uplatňovanie VvH – cit pre hru, správne prec</li> <li>fyzická kondicia – vytrvalosť v pohybe</li> </ul> | vídanie jej vývoja                                                                                                    |                                                                                                    |                |
| Vylepšiť           | l                                                                                                    |                                                                                                    |                                                                                                    |                |

Po vyplnení príslušnej časti správy PR pre jej uloženie (a tým pádom aj pre jej zachovanie v systéme ISSF pre ďalšie použitie (prípadne následnú modifikáciu)) je potrebné kliknúť na tlačidlo "**Priebežne uložiť**" umiestnené na konci obrazovky správy PR – viď vyznačenie červeným obdĺžnikom na obr. č. 20.

0br. č. 20

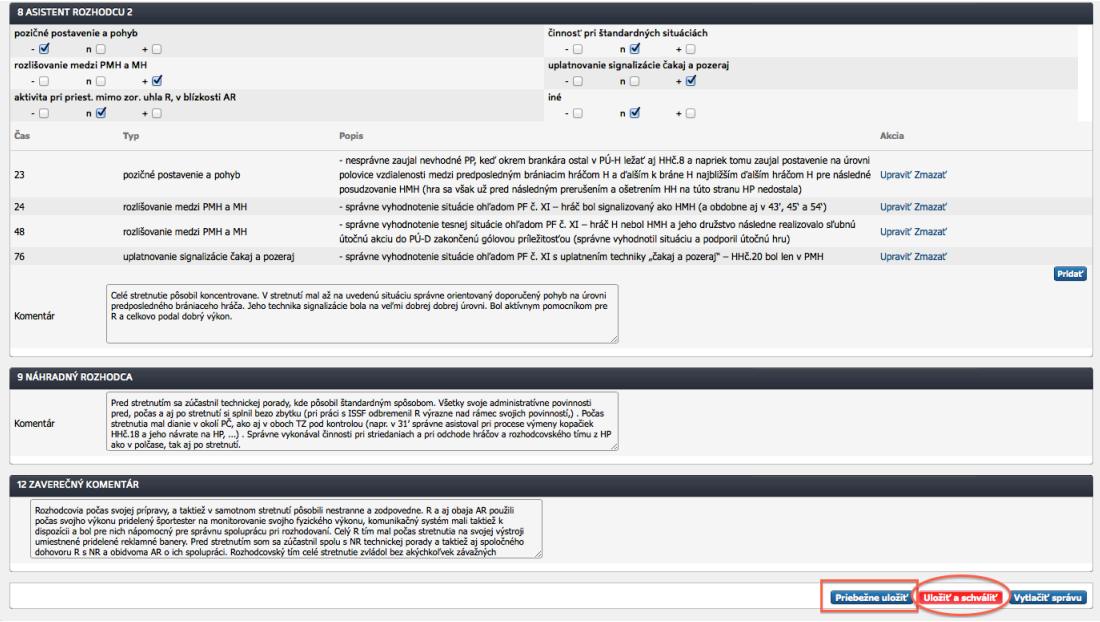

Následne vám ISSF nanovo zobrazí okno správy PR od začiatku s informáciou "**Správa pozorovateľa bola úspešne uložená**" zvýraznenou zelenkavým podkladom tak, ako je to zobrazené na obr. č. 21 :

0br.č. 21

| Vitajte, Vladimír Me<br><u>Domov</u>   <u>Môj účet</u>   <u>Po</u> | dveď (vladimir.medved)<br>moc   <u>Odhlásiť</u>   Futbal | v                       |                         |                       |                  |                             |                             |                        |                              |
|--------------------------------------------------------------------|----------------------------------------------------------|-------------------------|-------------------------|-----------------------|------------------|-----------------------------|-----------------------------|------------------------|------------------------------|
|                                                                    | )<br>Komisie                                             | Podanie na komisiu Uz   | 🖻 😭<br>nesenia Štadióny | 焼 読<br>Súťaže Reporty | 4<br>Rozhodcovia | G<br>Delegáti pozorovatelia | 🔀<br>Elektronická podateľna | تې<br>O pozorovateľovi | o <sub>o</sub><br>Nastavenia |
| Správa pozor                                                       | ovateľa rozhodcov                                        |                         |                         |                       |                  |                             |                             |                        |                              |
| ISSF / Zápasy / S                                                  | oráva pozorovateľa rozhodcov                             |                         |                         |                       |                  |                             |                             |                        |                              |
| Všeobecné<br>informácie<br>rozhodcov                               | 10                                                       |                         |                         |                       |                  |                             |                             |                        |                              |
| Správa pozorovate                                                  | ľa rozhodcov bola úspešne uložená.                       |                         |                         |                       |                  |                             |                             |                        | 0                            |
| Všeobecné informáci                                                | 3                                                        |                         |                         |                       |                  |                             |                             |                        |                              |
| Stretnutie                                                         | Majstrovské                                              | Výsledok za polčas (D:H | )                       | 1:1                   |                  | Výsledok (                  | D:H)                        | 1:1                    |                              |
| Hrací čas I. polčasu                                               | 45+1                                                     | Prestávka               |                         | 15                    |                  | Hrací čas I                 | I. polčasu                  | 45+2                   |                              |
| Hrací čas I. predĺženia                                            | 0+0                                                      | Prestávka v predĺžení   |                         | 0                     |                  | Hrací čas l                 | I. predĺženia               | 0+0                    |                              |
| Súťaž                                                              | II. Liga                                                 | Kolo                    |                         | 26                    |                  | Dátum                       |                             | 12.04.20               | 14                           |
| Domáci                                                             | MŠK Rimavská Sobota                                      | Hostia                  |                         | FK Slovan             | Duslo Šaľa       | Začiatok                    |                             | 15:30                  |                              |
| Štadión                                                            | Futbalový štadión Rimavská Sobota<br>(Rimavská Sobota)   | Počet usporiadateľov    |                         | 20                    |                  | Počet divá                  | kov                         | 312                    |                              |
| Typ hracej plochy                                                  | PT - Prírodný trávnik                                    |                         |                         |                       |                  |                             |                             |                        |                              |
| Posledná zmena                                                     | Richard Sedlár (1105589)                                 | Posledná zmena          |                         | 12.04.201             | 4 17:47          |                             |                             |                        |                              |
| Zápis schválil                                                     |                                                          | Zápis schválený         |                         | 12.04.201             | 4 17:47          | Celkový ria                 | adny hrací čas              | 90                     |                              |
| Poplatky za zápas                                                  | Ešte neuzavreté / negenerovali sa                        | Typ generovania poplat  | kov                     | Generoval             | <u> </u>         |                             |                             |                        |                              |
| História životného cyl                                             | du zápasu                                                |                         |                         |                       |                  |                             |                             |                        |                              |
| R                                                                  | Richard Sedlár (1105589)                                 | Známka 1 *              | 8,40                    | Známka 2              |                  | Obt.                        | 1                           |                        |                              |
| AR1                                                                | Tomáš Vorel (1310673)                                    | Známka 1 *              | 8,30                    | Známka 2              |                  | Obt.                        | 1                           |                        |                              |
| AR2                                                                | Michal Budáč (1138224)                                   | Známka 1 *              | 8,30                    | Známka 2              |                  | Obt.                        | 1                           |                        |                              |
| NR                                                                 | Mário Vlk (1064243)                                      | Známka 1 *              | 8,40                    | Známka 2              |                  | Obt.                        | 1                           |                        |                              |

Po kompletnom vyplnení správy PR vo všetkých jej blokoch (a vlastnej kontrole vyplnenej správy (umožnenej prečítaním vytlačenej verzie cez možnosť vytlačenia aj priebežne uloženej správy cez tlačidlo "**Vytlačiť správu**" – viď tlačidlo vpravo od vyznačeného tlačidla "**Uložiť a schváliť**" na obr. č. 22, viac inštrukcií nájdete na konci manuálu pred obrázkami č. 24 a č. 25).

Toto tlačidlo (vyznačené šípkou smerovanou na červený obdĺžnik) sa používa na sfinalizovanie správy PR pre jej uloženie a schválenie. Po úspešnej realizácii tohto kroku (Uloženie a schválenie) je vaša správa PR v rámci ISSF sprístupnená pre rozhodcu daného stretnutia v rámci jeho prístupu do ISSF. Po kliknutí na tlačidlo "**Uložiť a schváliť**" sa zobrazí okno s finálnou otázkou pre schválenie (viď obr. č. 22).

### 0br.č. 22

| 6 ASISTENT ROZI                                                                           | HODCU 2                                                                                                    |                                                                                                    |                                                                                                    |                |
|-------------------------------------------------------------------------------------------|----------------------------------------------------------------------------------------------------|----------------------------------------------------------------------------------------------------|----------------------------------------------------------------------------------------------------|----------------|
| pozičné postaveni<br>- 🗹 n<br>rozlišovanie meda                                           | ie a pohyb<br>+                                                                                                    |                                                                                                    | činnosť pri štandardných situáciách<br>- n 10 +                                                                                                    |                |
| - 🗌 n                                                                                     | □ + <b>≤</b>                                                                                                    |                                                                                                    | - n + 🗹                                                                                                    |                |
| aktivita pri priest.<br>- 🗌 n                                                             | mimo zor. uhla R, v blízkosti AR <ul> <li>+ </li> </ul>                                                                                                    |                                                                                                    | iné<br>- □ n 🗹 + □                                                                                                    |                |
| Čas                                                                                       | Тур                                                                                                    | Popis                                                                                                    |                                                                                                    | Akcia          |
| 23                                                                                        | pozičné postavenie a pohyb                                                                                                    | <ul> <li>nesprávne zaujal nevhodné PP, keď okrem bran<br/>polovice vzdialenosti medzi predposledným bránia<br/>posudzovanie HMH (hra sa však už pred následný</li> </ul>                                                                                              | kára ostal v PÚ-H ležať aj HHč.8 a napriek tomu zaujal postavenie na úrovni<br>acim hráčom H a ďalším k bráne H najbližším ďalším hráčom H pre následné<br>im prerušením a ošetrením HH na túto stranu HP nedostala) | Upraviť Zmazať |
| 24                                                                                        | rozlišovanie medzi PMH a MH                                                                                                    | <ul> <li>správne vyhodnotenie situácie ohľadom PF č. X</li> </ul>                                                                                                    | I – hráč bol signalizovaný ako HMH (a obdobne aj v 43', 45' a 54')                                                                                                    | Upraviť Zmazať |
| 48                                                                                        | rozlišovanie medzi PMH a MH                                                                                                    | <ul> <li>správne vyhodnotenie tesnej situácie ohľadom l<br/>útočnú akciu do PÚ-D zakončenú gólovou príležite</li> </ul>                                                                                                    | PF č. XI – hráč H nebol HMH a jeho družstvo následne realizovalo sľubnú<br>osťou (sorávne vyhodnotil situáciu a podporil útočnú hru)                                                                                 | Upraviť Zmazať |
| 76                                                                                        | uplatnovanie signalizácie čakaj a pozeraj                                                                                                    | <ul> <li>správne vyhodnotenio situácie ohľadom PF č. X</li> </ul>                                                                                                    | I s uplatnením techniky "čakaj a pozeraj" – HHč.20 bol len v PMH                                                                                                    | Upraviť Zmazať |
| Komentár<br>9 NÁHRADNÝ RO                                                                 | Celé stretnutie pôsobi koncentrovane. V stretnuť me<br>predposleňného bránicacho hráča. Jeho technika sigr<br>R a celkovo podal dobrý výkon.<br>ZHODCA                                                                                                    | l až na uvedenú stukicu i zeriválit ?<br>alizácie brá na veľmi do<br>Skutočne chcete schv                                                                                                    | śilť správu o stretnuti?                                                                                                    |                |
| Komentár                                                                                  | Pred stretrutim sa zúčastnil technickej porady, kde p<br>pred, počas a aj po stretruti ši spinil beza žtyčku (pr<br>stretrutis mal danie v okol PC, ako aj v oboch T2 pr<br>HH-13 B aj hor narate na HP,, Sprahe vykonávc<br>ako v poľcase, tak aj po stretruti.                                                     | Sobil štandardným spôcobom. Všetky okole administratívne<br>prád s 1557 odbremenil R výrazne nad rámce kvých pomu<br>d komrtolu (napr. v 31 správne satoval pri procese výme<br>č knosti pri striedaniach a pri odchode hráčov a rozhodcov                            | s povinnodi<br>mexity : Précis<br>ny kopôtek<br>ského tímu z HP                                                                                                    |                |
| Rozhodcovia po<br>počas svojho v<br>dispozícii a bol<br>umiestnené priu<br>dohovoru R s N | Dinien IAR<br>pčas svojej pripravy, a taktiež v samotnom stretnuti pôsob<br>Vjoruu pridelený športester na monitorovanie svojho fyrid<br>pre nich nápomocný pre správnu spoluprácu pri rozhodov<br>délené reklamné banery. Pred stretnutím som sa zúčastní<br>Ra o bidvoma RA o ich spolupráci. Razhodovský tím celé | ili nestranne a zodpovedne. R a aj obaja AR použili<br>ého výkonu, komunikačný systém mali taktiež k<br>aní. Celý R tím mal počas stretnučia na svojej výstroji<br>spolu s NR technickej porady a taktiež aj spoločného<br>stretnuče zvládol bez akýchňovke závažných |                                                                                                    |                |

Po kliknutí na voľbu "**Áno**" sa správa definitívne uloží a "zamkne". Následne vám ISSF nanovo zobrazí okno správy PR od začiatku s informáciou "**Správa pozorovateľa bola úspešne uložená**" zvýraznenou zelenkavým podkladom tak, ako je to zobrazené na obr. č. 23.

V prípade potreby jej "odomknutia" je potrebné sa obrátiť s požiadavkou na príslušného administrátora ISSF.

| Vitajte, Vladimír Me                  | dveđ (vladimir.medved)                                 |                         |                |                      |            |               |                  |            |                   |                |                   |                      |                                 |
|---------------------------------------|--------------------------------------------------------|-------------------------|----------------|----------------------|------------|---------------|------------------|------------|-------------------|----------------|-------------------|----------------------|---------------------------------|
| Domov I Möjüčet I Po                  | moc I Odhlásiť   Futbal                                | Y                       |                |                      |            |               |                  |            |                   |                |                   |                      |                                 |
|                                       | )<br>Komisie                                           | 📁<br>Podanie na komisiu | 📁<br>Uznesenia | <b>F</b><br>Štadióny | súťaže Re  | ię<br>porty i | 4<br>tozhodcovia | Delegáti p | ூ<br>∞zorovatelia | Elektronic     | 🖾<br>ká podateľna | چ<br>O pozorovateľov | ¢ <sub>o</sub><br>vi Nastavenia |
| Správa pozor                          | ovateľa rozhodcov                                      |                         |                |                      |            |               |                  |            |                   |                |                   |                      |                                 |
| ISSF / Zápasy / S                     | práva pozorovateľa rozhodcov                           |                         |                |                      |            |               |                  |            |                   |                |                   |                      |                                 |
|                                       |                                                        |                         |                |                      |            |               |                  |            |                   |                |                   |                      |                                 |
|                                       |                                                        |                         |                |                      |            |               |                  |            |                   |                |                   |                      |                                 |
| informácie pozorovate                 | eľa                                                    |                         |                |                      |            |               |                  |            |                   |                |                   |                      |                                 |
| rozhodco                              | NV                                                     |                         |                |                      |            |               |                  |            |                   |                |                   |                      |                                 |
| <ul> <li>Správa pozorovate</li> </ul> | eľa rozhodcov bola úspešne uložená.                    |                         |                |                      |            |               |                  |            |                   |                |                   |                      | 0                               |
|                                       |                                                        |                         |                |                      |            |               |                  |            |                   |                |                   |                      |                                 |
| Všeobecné informáci                   | ie                                                     |                         |                |                      |            |               |                  |            |                   |                |                   |                      |                                 |
| Stretnutie                            | Majstrovské                                            | Výsledok za polčas (I   | D:H)           |                      | 1:1        | ı             |                  |            | Výsledok          | (D:H)          |                   | 1:1                  |                                 |
| Hrací čas I. polčasu                  | 45+1                                                   | Prestávka               |                |                      | 15         |               |                  |            | Hrací čas         | II. polčasu    |                   | 45+2                 |                                 |
| Hrací čas I. predĺženia               | 0+0                                                    | Prestávka v predĺžen    | í              |                      | 0          |               |                  |            | Hrací čas         | II. predĺženia |                   | 0+0                  |                                 |
| Súťaž                                 | II. Liga                                               | Kolo                    |                |                      | 26         |               |                  |            | Dátum             |                |                   | 12.04                | .2014                           |
| Domáci                                | MŠK Rimavská Sobota                                    | Hostia                  |                |                      | FK S       | ilovan Du     | slo Šaľa         |            | Začiatok          |                |                   | 15:30                | )                               |
| Štadión                               | Futbalový štadión Rimavská Sobota<br>(Rimavská Sobota) | Počet usporiadateľov    | ,              |                      | 20         |               |                  |            | Počet diva        | ikov           |                   | 312                  |                                 |
| Typ hracej plochy                     | PT - Prírodný trávnik                                  |                         |                |                      |            |               |                  |            |                   |                |                   |                      |                                 |
| Posledná zmena                        | Richard Sedlár (1105589)                               | Posledná zmena          |                |                      | 12.0       | 4.2014 1      | 7:47             |            |                   |                |                   |                      |                                 |
| Zápis schválil                        |                                                        | Zápis schválený         |                |                      | 12.0       | 4.2014 1      | 7:47             |            | Celkový ri        | adny hrací č   | as                | 90                   |                                 |
| Poplatky za zápas                     | Ešte neuzavreté / negenerovali sa                      | Typ generovania pop     | latkov         |                      | Gen        | erovať        |                  |            |                   |                |                   |                      |                                 |
|                                       | 11                                                     |                         |                |                      |            |               |                  |            |                   |                |                   |                      |                                 |
| Historia životného cy                 | /klu zapasu                                            |                         |                |                      |            |               |                  |            |                   |                |                   |                      |                                 |
| R                                     | Richard Sedlár (1105589)                               | Známka 1 *              | 8.40           |                      | Známka 2   |               |                  |            | Obt.              |                | 1                 |                      |                                 |
| AR1                                   | Tomáš Vorel (1310673)                                  | Známka 1 *              | 8 30           |                      | Známka 2   |               |                  |            | Obt.              |                | 1                 |                      |                                 |
| 402                                   | Michal Budáč (1128224)                                 | Známka 1 *              | 0,30           |                      | Známka 2   |               |                  |            | Obt               |                |                   |                      |                                 |
|                                       | Hickai budac (113622-1)                                |                         | 0,30           |                      | Zinamika z |               |                  |            | 0.01.             |                | 1                 |                      |                                 |
| NK                                    | Mario Vik (1064243)                                    | Známka 1 *              | 8,40           |                      | Známka 2   |               |                  |            | Obt.              |                | 1                 |                      |                                 |

0br.č. 23

Pre vytlačenie (a taktiež aj uloženie súboru vašej správy PR) je potrebné kliknúť na tlačidlo "**Vytlačiť správu**" – viď vyznačenie šípkou tlačidla v červenom obdĺžniku na obrázku č. 24 na nasledujúcej strane manuálu.

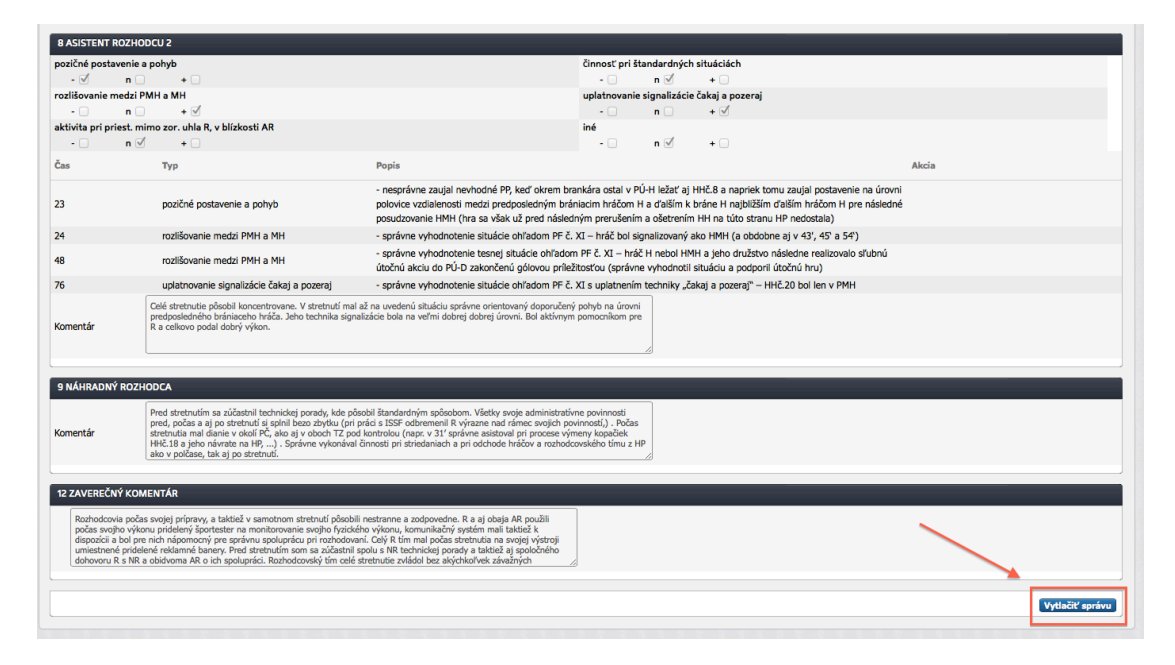

Po kliknutí naň sa zobrazí nová obrazovka – viď obr. č. 25:

0br.č. 25

| Flačová stránka |  |
|-----------------|--|
| steed Stahn PDF |  |
|                 |  |
|                 |  |
|                 |  |
|                 |  |
|                 |  |
|                 |  |
|                 |  |
|                 |  |
|                 |  |
|                 |  |
|                 |  |
|                 |  |
|                 |  |

Po kliknutí na vyznačené tlačidlo "**Stiahni PDF**" sa vám zobrazí vaša správa na obrazovke vo forme dokumentu vo formáte .pdf (viď obrázky č. 26 a č. 27, ktoré sú zobrazené na nasledujúcej strane tohoto manuálu).

V takto schválenom dokumente je na konci správy zobrazený dátum dňa, kedy bola správa naposledy uložená a schválená. To znamená, že vytlačená správa, ktorá bola len priebežne uložená tento údaj (dátum) nemá zaznamenaný (nezobrazuje sa) a nie je sprístupnená rozhodcovi daného stretnutia.

| SVOVENS,                                                   | SLOVENSKÝ<br>futbalový zväz                                                                                                    |                                                                                                    | SPRÁV<br>R                                                                                | A POZC<br>OZHOD                                                           | ORVATEĽA<br>COV                                                                                                    | Súťaž: II. Liga<br>Kolo: 26<br>Ročník: II. Liga                                                                                                    | a<br>a                                                                                       | ÚLK<br>S                                      |
|------------------------------------------------------------|----------------------------------------------------------------------------------------------------|----------------------------------------------------------------------------------------------------|-------------------------------------------------------------------------------------------|---------------------------------------------------------------------------|----------------------------------------------------------------------------------------------------|----------------------------------------------------------------------------------------------------|----------------------------------------------------------------------------------------------|-----------------------------------------------|
| Dom                                                        | náci: MŠK Ri                                                                                                    | mavsk                                                                                                    | á Sobota                                                                                  |                                                                           | Hostia:                                                                                                    | FK Slovan D                                                                                                    | )uslo Šaľa                                                                                   |                                               |
| Štad                                                       | dión: Futbalový štadión                                                                                                    | Dátum:                                                                                                    | 12.04.2014                                                                                | Zač. 15:30                                                                | HČ: 45+1 + 15 + 45+3                                                                                                    | <sup>2</sup> Výsledok:                                                                                                    | 1:1                                                                                          | (1 : 1)                                       |
| R                                                          | Sedlár Richard, 110558                                                                                                    | 9                                                                                                    | Známka 1:                                                                                 | 8,4                                                                       | Známka 2:                                                                                                    | Obt 1                                                                                                    |                                                                                              |                                               |
| AR1                                                        | Vorel Tomáš, 1310673                                                                                                    |                                                                                                    | Známka 1:                                                                                 | 8,3                                                                       | Známka 2:                                                                                                    | Obt.: 1                                                                                                    |                                                                                              |                                               |
| AR2                                                        | Budáč Michal, 1138224                                                                                                    |                                                                                                    | Známka 1:                                                                                 | 8,3                                                                       | Známka 2:                                                                                                    | Obt.: 1                                                                                                    |                                                                                              |                                               |
| NR                                                         | Vlk Mário, 1064243                                                                                                    |                                                                                                    | Známka 1:                                                                                 | 8,4                                                                       | Známka 2:                                                                                                    | Obt.: 1                                                                                                    |                                                                                              |                                               |
| DPB                                                        |                                                                                                    |                                                                                                    |                                                                                           |                                                                           |                                                                                                    |                                                                                                    |                                                                                              |                                               |
| Chara                                                      | Medved Vladimír, 1310                                                                                                    | 381<br>a hralo na                                                                                                    | vcelku dobre pr                                                                           | ipravenej avšak                                                           | DS Bóc Miroslav, 1                                                                                                    | 310589<br>natej HP v príjemnom jar                                                                                                    | rnom počasí za ob                                                                            | ačného                                        |
| Char<br>počas<br>mal z<br>tohto<br>divák                   | Medved Vladimír, 13100<br>akteristika stretnutia: Stretnutie s<br>sia. V tomto stretnuti predvádzali o<br>sase navrch v nasadení a vôli dosia:<br>stretnutia prišiel na svoje (ohlásen<br>ov bolo počas stretnutia štandardn<br>bodca                                                                                                   | 381<br>a hralo na<br>bidve druž<br>hnuť víťaz<br>ých bolo 3<br>é - bez neo                                             | vcelku dobre pr<br>stvá bojovnú úto<br>stvo. Celková hr<br>12 prítomných o<br>dostatkov.  | ipravenej avšak<br>včnú hru, kde ho<br>a tým pádom bo<br>sôb). Z hľadiska | DS Bốc Miroslav, 1<br>x značne suchej a tvrdej trávr<br>stia dosahovali vyššiu úrove<br>ola mierne nad priemernou ú<br>a nárokov na rozhodovanie h                                                           | 310589<br>natej HP v príjemnom jar<br>ň v kvalite a organizácii<br>rovňou tejto súťaže, a v<br>odnotím toto stretnutie a                                             | rnom počasí za obi<br>predvedenej hry a<br>konečnom dôsledk<br>ako normálne. Sprá            | ačného<br>domáci tím<br>ku si divák<br>ávanje |
| Chara<br>počas<br>mal z<br>tohto<br>diváko<br>Roz<br>1 AF  | Medved Vladimír, 13100<br>ekteristika stretnutia: Stretnutie s<br>sia. V tomto stretnuti predvádzail o<br>v oblo počas ektenutia štandardm<br>hodca<br>PLIKÁCIA PRAVIDIEL FUT                                                                                                    | 381<br>bidve druž<br>hnuť víťaz<br>ých bolo 3<br>é - bez neu<br>BALU                                                   | vcelku dobre pr<br>stvá bojovnú úto<br>stvo. Celková hr<br>12 prítomných o<br>dostatkov.  | ipravenej avšak<br>očnú hru, kde ho<br>a tým pádom b<br>sôb). Z hľadiska  | DS <b>Bóc Miroslav, 1</b><br>sznačne suchej a tvrdej trávr<br>sstia dosahovali vyššiu úrove<br>ola mierne nad priemernou ú<br>a nárokov na rozhodovanie h                                                    | 310589<br>natej HP v prijemnom jan<br>ń v kvalite a organizácii<br>rovňou tejto súťaže, a v<br>odnotím toto stretnutie a                                             | rnom počasí za obi<br>predvedenej hry a<br>konečnom dôsledł<br>ako normálne. Sprá            | ačnébo<br>domáci tím<br>ku si divák<br>ávanie |
| Char<br>počas<br>mal z<br>tohto<br>divák<br>Roz<br>1 AF    | Medved Vladimír, 13100<br>akteristika stretnutia: Stretnutie s<br>sia. V tomto stretnuti predvádzali o<br>stretnutia prišlel na svoje (ohlásen<br>ov bolo počas atzetnutia štandardm<br>hodca PLIKÁCIA PRAVIDIEL FUT<br>rozliševanie - DH a NH, prestupko                                                                               | 381<br>a hralo na<br>bidve druž<br>hnuť viťaz<br>ých bolo 3<br>é - bez ne<br><b>BALU</b><br>w, PVK a N                 | vcelku dobre pr<br>stvá bojovnú úto<br>stvo. Celková hr<br>12 prítomných o<br>dostatkov.  | ipravenej avšak<br>očnú hru, kde ho<br>a tým pádom bo<br>sôb). Z hľadiska | DS Bóc Miroslav, 1<br>z značne suchej a tvrdej trávn<br>ostia dosahovali vyššiu úrove<br>ola mierne nad priemernou ú<br>a nárokov na rozhodovanie h                                                          | 310589<br>natej HP v prijemnom jan<br>ň v kvalite a organizácii<br>rovňou tejto súťaže, a v<br>odnotím toto stretnutie a<br>a neúmysel. hrania lopty                 | rnom počasí za obj<br>predvedenej hry a<br>konečnom dôsledi<br>ako normálne. Sprá<br>y rukou | ačného<br>domáci tím<br>ku si divák<br>ivanie |
| Char<br>počas<br>mal z<br>toito<br>diváku<br>Rozl<br>1 AF  | Medved Vladimír, 13100<br>atteristika stretnutia: Stretnutie s<br>sia. V tomto stretnuti predvádzail o<br>v bolo počas etxetnutia štandardn<br>hodca<br>PLIKÁCIA PRAVIDIEL FUT<br>rozliševanie - DH a NH, prestupko<br>posudzovanie NS, HNS a surovej                                                                                   | 381<br>a hralo na<br>bidve druž<br>thnuť víťaz<br>ých bolo 3<br>é - bez neu<br><b>BALU</b><br>tv, PVK a N<br>hry       | vcelku dobre pr<br>istvá bojovnú úto<br>stvo. Celková hr<br>12 prítomných o<br>dostatkov. | ipravenej avšak<br>čnú hru, kde hr<br>a tým pádom br<br>sôb). Z hľadiska  | DS Bóc Miroslav, 1<br>z značne suchej a tvrdej trávnostia dosahovali vyššiu úrove<br>ola mierne nad priemernou ú<br>a nárokov na rozhodovanie h<br>+ rozlišovanie úmysel.                                    | 310589<br>natej HP v príjemnom jar<br>ň v kvalite a organizácii<br>rovňou tejto súťaže, a v<br>odnotím toto stretnutie a<br>a neúmysel. hrania lopty<br>ich situácií | rnom počasí za ob<br>predvedenej hry a<br>konečnom dôsledi<br>ako normálne. Sprá<br>y rukou  | ačnébo<br>domáci tím<br>u si divák<br>avanie  |
| Chara<br>počas<br>mal z<br>tohto<br>diváku<br>Roz<br>1 AF  | Medved Vladimír, 13100<br>atteristika stretnutia: Stretnutie s<br>sia. V tomto stretnuti predvádzali o<br>stretnutia prišlel na svoje (ohlásen<br>ov bolo počas etxetnutia štandardn<br>hodca<br>PLIKÁCIA PRAVIDIEL FUT<br>rozliševanie - DH a NH, prestupko<br>posudzovanie NS, HNS a surovej<br>posudzovanie sotenia, držania, hr     | 381<br>a hraio na<br>bidve druž<br>thnuť víťaz<br>ých bolo 3<br>é - bez ne<br>BALU<br>nv, PVK a M<br>hry<br>y lakťom   | vcelku dobre pr<br>stvá bojovnů úto<br>stvo. Celková hr<br>12 prítomných o<br>dostatkov.  | ipravenej avšak<br>kčnú hru, kde ho<br>a tým pádom b<br>sób). Z hľadiska  | DS Bóc Miroslav, 1<br>zračne suchej a tvrdej trávnostia dosahovali vyššiu úrove<br>ola mierne nad priemernou ú<br>a nárokov na rozhodovanie h<br>+ rozlišovanie úrnysel.<br>n realizácie štandardný<br>+ iné | 310589<br>natej HP v príjemnom jar<br>ň v kvalite a organizácii<br>rovňou tejto súťaže, a v<br>odnotím toto stretnutie a<br>a neúmysel. hrania lopty<br>ich situácií | rnom počasi za obj<br>predvedenej hry a<br>konečnom dosledi<br>ako normálne. Sprá<br>y rukou | ačnébo<br>domáci tím<br>u si divák<br>avanie  |
| Chara<br>počas<br>mal z<br>tohto<br>diváku<br>Rozl<br>1 AF | Medveď Vladimír, 13100<br>atteristika stretnutia: Stretnutie s<br>sia. V tomto stretnuti predvázdají<br>stretnutia prišel na svoje (ohlásen<br>ov bolo Dočas etxetnutia štandardn<br>hodca<br>PLIKÁCIA PRAVIDIEL FUT<br>rozliševanie - DH a NH, prestupko<br>posudzovanie NS, HNS a surovej<br>posudzovanie sotenia, držania, hr<br>typ | 381<br>ia hralo na<br>bidve druž<br>ihnuť víťaz<br>ých bolo 3<br>ć - bez neu<br>BALU<br>Nv, PVK a M<br>hry<br>y lakťom | vcelku dobre pr<br>stvá bojovnú úto<br>stvo. Celková hr.<br>12 prítomných o<br>dostatkov. | ipravenej avšak<br>břuů hru, kde ho<br>a tým pádom br<br>sôb). Z hľadiska | DS Bóc Miroslav, 1<br>zračne suchej a tvrdej trávnostia dosahovali vyššiu úrove<br>ola mierne nad priemernou ú<br>a nárokov na rozhodovanie h<br>+ rozlišovanie úmysel.<br>n realizácie štandardný<br>+ iné  | 310589<br>natej HP v príjemnom jar<br>ň v kvalite a organizácii<br>rovňou tejto súťaže, a v<br>odnotím toto stretnutie a<br>a neúmysel. hrania lopty<br>rch situácií | rnom počasí za obl<br>predvedenej hry a<br>konečnom dôsledi<br>ako normálne. Spré<br>y rukou | ačného<br>domáci tím<br>cu si divák<br>avanie |

#### 0br.č. 27

| 8 ASI                                               | STENT ROZHODCU 2                                                                                                    |                                                                                                    |                                                                                   |                                                                                                    |                                                                                                    |  |
|-----------------------------------------------------|----------------------------------------------------------------------------------------------------|----------------------------------------------------------------------------------------------------|-----------------------------------------------------------------------------------|----------------------------------------------------------------------------------------------------|----------------------------------------------------------------------------------------------------|--|
| - pozičné postavenie a pohyb                        |                                                                                                    |                                                                                                    | n cinnos                                                                          | n cinnost pri štandardných situáciách                                                                                                    |                                                                                                    |  |
| + rozlišovanie medzi PMH a MH                       |                                                                                                    | + uplatnovanie signalizácie čakaj a pozeraj                                                                                                    |                                                                                   |                                                                                                    |                                                                                                    |  |
| n aktivita pri priest. mimo zor. uhla R, v blízkost |                                                                                                    | AR n iné                                                                                                    |                                                                                   |                                                                                                    |                                                                                                    |  |
| čas typ                                             |                                                                                                    | Popis situácie                                                                                                    |                                                                                   |                                                                                                    |                                                                                                    |  |
| 23                                                  | pozičné postavenie a pohyb                                                                                                    | - nesprávne zaujal nevhodné PP, keď okrem brankára ostal v PÚ-H ležať aj HHč.8 a napriek tomu zaujal<br>postavenie na úrovni polovice vzdialenosti medzi predposledným brániacim hráčom H a ďalším k bráne H<br>najbližším ďalším hráčom H pre následné posudzovanie HMH (hra sa však už pred následným prerušením a<br>ošetrením HH na túto stranu HP nedostala) |                                                                                   |                                                                                                    |                                                                                                    |  |
| 24                                                  | rozlišovanie medzi PMH a MH                                                                                                    | <ul> <li>správne vyhodnotenie situácie ohľadom PF č. XI – hráč bol signalizovaný ako HMH (a obdobne aj v 43', 45' a<br/>54')</li> </ul>                                                                                                    |                                                                                   |                                                                                                    |                                                                                                    |  |
| 18                                                  | rozlišovanie medzi PMH a MH                                                                                                    | <ul> <li>správne vyhodnotenie tesnej situácie ohľadom PF č. XI – hráč H nebol HMH a jeho družstvo následne<br/>realizovalo sľubnú útočnú akciu do PÚ-D zakončenú gôlovou príležitosťou (správne vyhodnotil situáciu a podporil<br/>útočnú hru)</li> </ul>                                                                                                    |                                                                                   |                                                                                                    |                                                                                                    |  |
| 76                                                  | uplatnovanie signalizácie čakaj a pozeraj                                                                                                    | <ul> <li>správne vyhodnotenie situác</li> <li>PMH</li> </ul>                                                                                                    | ie ohľadom P                                                                      | F č. XI s uplatnením techr                                                                                                    | niky "čakaj a pozeraj" – HHč.20 bol len v                                                                                                    |  |
| <b>Comer</b><br>orániac                             | ntár: Celé stretnutie pôsobil koncentrovane.<br>eho hráča. Jeho technika signalizácie bola i                                                                                                    | V stretnutí mal až na uvedenú s<br>na veľmi dobrej dobrej úrovni. E                                                                                                    | situáciu správ<br>Iol aktívnym p                                                  | ne orientovaný doporučen<br>omocníkom pre R a celko                                                                                              | ý pohyb na úrovní predposledného<br>vo podal dobrý výkon.                                                                                                    |  |
| 9 NÁI                                               | HRADNÝ ROZHODCA                                                                                                    |                                                                                                    |                                                                                   |                                                                                                    |                                                                                                    |  |
| Komer<br>si splni<br>(napr. v<br>rozhod             | tár: Pred stretnutím sa zúčastnil technickej<br>bezo zbytku (pri práci s ISSF odbremenil R<br>v 31' správne asistoval pri procese výmeny k<br>covského tímu z HP ako v polčase, tak aj po                                              | porady, kde pôsobil štandardný<br>výrazne nad rámec svojich po<br>kopačiek HHč.18 a jeho návrate<br>o stretnutí.                                                                                                    | vm spôsobom<br>vinností,) . Po<br>na HP,) . S                                     | . Všetky svoje administrati<br>čas stretnutia mal dianie v<br>Správne vykonával činnos                                                           | ivne povinnosti pred, počas a aj po stretnutí<br>okolí PČ, ako aj v oboch TZ pod kontrolou<br>ti pri striedaniach a pri odchode hráčov a                                                          |  |
| 12 Z#                                               | VEREČNÝ KOMENTÁR                                                                                                    |                                                                                                    |                                                                                   |                                                                                                    |                                                                                                    |  |
| : Rozh<br>športes<br>rozhod<br>porady               | odcovia počas svojej pripravy, a taktiež v sa<br>ter na monitorovanie svojho fyzického výkot<br>ovaní. Celý R tím mal počas stretnutia na sv<br>a taktiež aj spoločného dohovoru R s NR a<br>suť bol nariadený a premenený pokutový ko | motnom stretnutí pôsobili nesti<br>nu, komunikačný systém mali ta<br>rojej výstroji umiestnené pridele<br>obidvoma AR o ich spolupráci.<br>p (HDč.21 dosiahol G). Po stre                                                                                                    | anne a zodpo<br>aktiež k dispoz<br>né reklamné l<br>Rozhodcovsk<br>tnutí som vide | vedne. R a aj obaja AR p<br>zícii a bol pre nich nápomc<br>banery. Pred stretnutím sc<br>ý tím celé stretnutie zvlád<br>ozáznam nevzhliadol. Vył | užili počas svojho výkonu pridelený<br>cný pre správnu spoluprácu pri<br>m sa zúčastnil spolu s NR technickej<br>ol bez akýchkoľvek závažných problémov.<br>conal som vyhodnotenie výkonu B tímu, |  |
| V streti<br>ktoré ro                                | ozhodcovia prijali bez pripomienok. Odchod                                                                                                    | zo štadióna po skončení stretnu                                                                                                    | itia bol spoloč                                                                   | ný a bez porušenia norier                                                                                                    | n.                                                                                                    |  |

Následne si tento dokument vo formáte .pdf môžete uložiť do svojho počítača a to podľa podmienok vášho softvéru (v závislosti od toho aký používate, t.j máte na počítači nainštalovaný – operačný systém, internetový prehliadač a taktiež aj od toho aký program používate na prácu s .pdf súbormi). Nakoľko táto činnosť je špecifická pre každý počítač, nie je popis tejto činnosti súčasťou tohoto manuálu.

Následne môžete s týmto súborom (vašou "Správou PR") ďalej pracovať podľa pokynov príslušnej KR (napr. : premenovať názov súboru podľa predpísanej šablóny (skladby), prípadne poslať ho ako prílohu príslušnému sekretárovi, prípadne členovi KR, atď. ...).

Spracoval: Vladimír Medveď V Bratislave – dňa 25.4.2014